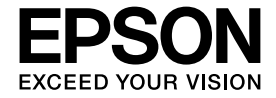

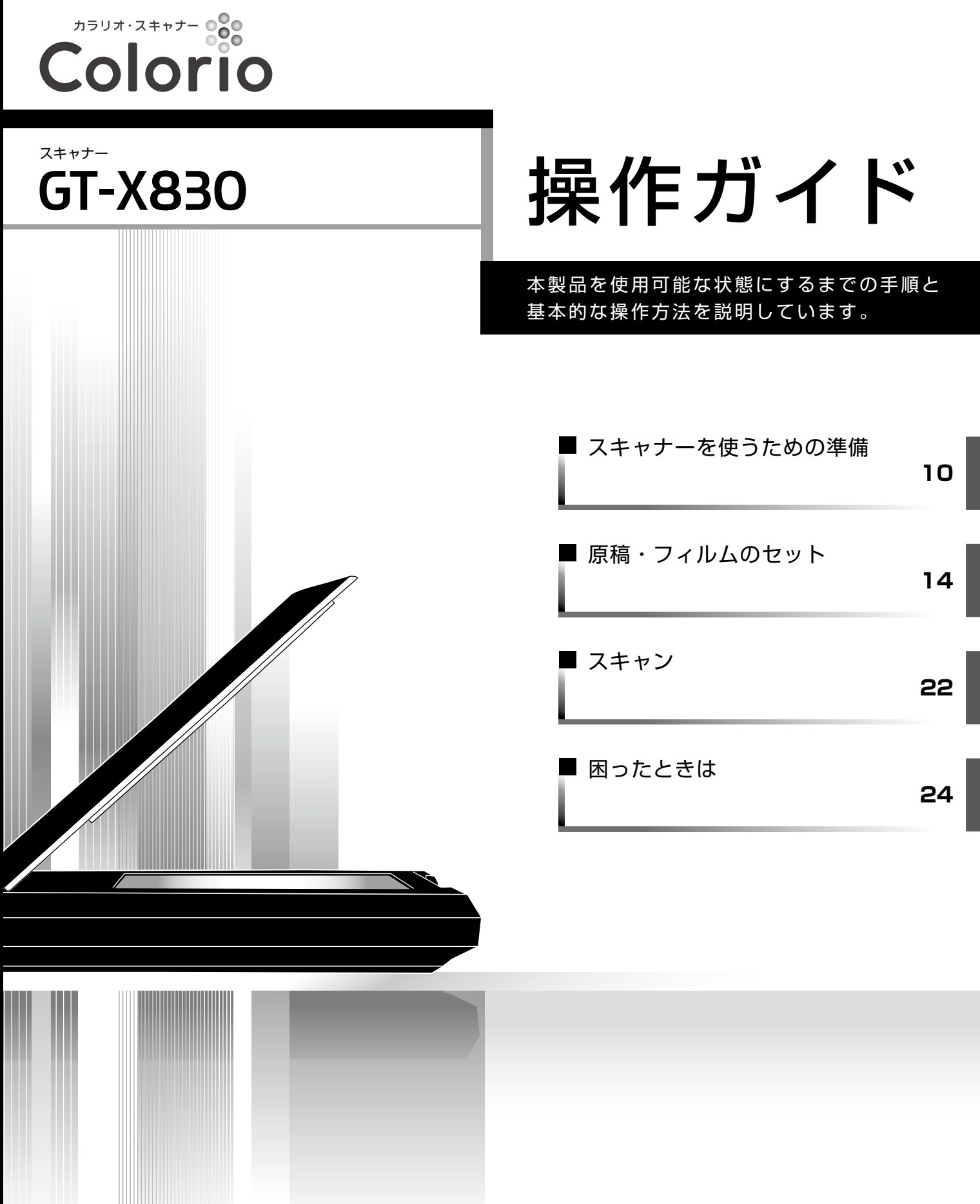

本書は製品の近くに置いてご活用ください。

## 本製品のマニュアルについて

冊子(本)の マニュアル

### ■『操作ガイド』(本書)

本製品を使用可能な状態にするまでの手順と基本的な操作方法を説明しています。

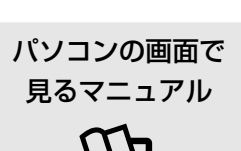

### ■ 『ユーザーズガイド (パソコンでのスキャンガイド)』(電子マニュアル)

本製品の使い方全般を説明しています。

ソフトウェアディスクに収録されていて、ソフトウェアと同時にパソコンにインストールされます。 表示するときは、デスクトップ上の[EPSON マニュアル]アイコンをダブルクリックします。

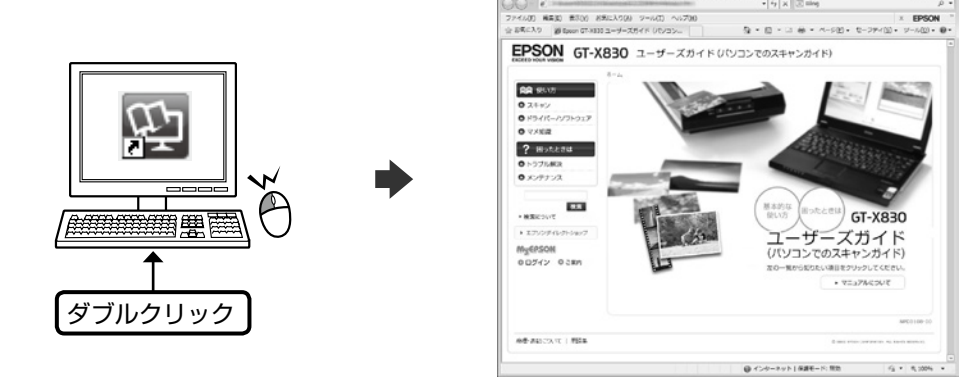

- Microsoft Internet Explorer 6.0以上 (Windows)、Safari 1.3以上 (Mac OS X) などのブラウザで ご覧ください。また、PDF データをダウンロードすることもできます。ダウンロードサービスは、ホーム ページでご案内しています。
- < http://www.epson.jp/support/> [製品マニュアルダウンロード]
- スキャナードライバー・各アプリケーションソフトの使い方は、ソフトウェアのヘルプをご覧ください。

## もくじ

### はじめにお読みください

| 製品使用上のご注意 | 4 |
|-----------|---|
| 便利なスキャン機能 | 7 |
| 各部の名称と働き  | 8 |

### スキャナーを使うための準備

| 箱の中身を確認          | 10 |
|------------------|----|
| テープの取り外し・ロックの解除  | 11 |
| 保護テープの取り外し       |    |
| 輸送用ロックの解除        | 11 |
| 設置・電源の接続         | 12 |
| ソフトウェアのインストール・接続 |    |

### 原稿・フィルムのセット

| 原稿(写真・文書など)のセット           | 14 |
|---------------------------|----|
| フィルムのセット                  | 15 |
| 使用できるフィルムの種類とフィルムホルダーの準備. | 15 |
| 35mm ストリップフィルムのセット        | 16 |
| 35mm マウントフィルムのセット         | 18 |
| ブローニーフィルムのセット             | 20 |

### スキャン

| EPSON Scan でスキャン |    |
|------------------|----|
| スキャンの基本操作        | 22 |
| EPSON Scan について  | 23 |

### 困ったときは

| トラブル解決                        | 24   |
|-------------------------------|------|
| 電源・ランプのトラブル                   | 24   |
| スキャンのトラブル                     | 24   |
| 接続の確認(Windows のみ)             | 25   |
| スキャナードライバー(EPSON Scan)の再インストー | ·ル26 |
| スキャナードライバーの更新                 | 26   |
| トラブルが解決しないときは                 | 27   |
| ユーザーズガイド(パソコンでのスキャンガイド)       |      |
| (電子マニュアル)のご案内                 | 27   |
| よくあるご質問(FAQ)のご案内              | 27   |
| サービス・サポートのご案内                 | 27   |

### 付録

| ··                      |    |
|-------------------------|----|
| 付属のソフトウェアについて           |    |
| ソフトウェアの紹介               | 28 |
| システム条件                  |    |
| お問い合わせ先                 | 29 |
| 輸送時のご注意                 |    |
| サービス・サポートのご案内           |    |
| 各種サービス・サポートについて         |    |
| 「故障かな?」と思ったら(お問い合わせの前に) | 31 |
| 修理・アフターサービスについて         |    |
| 規制・商標など                 |    |
|                         |    |
| 本製品に関するお問い合わせ先          | 巻末 |
| <b>店荘セット日日</b> 一覧       | ** |
| 你 恫 ビ ツ ト 十 兄 一 見       |    |

### 本書中のマークについて

本書では、以下のマークを用いて重要な事項を記載しています。

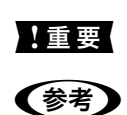

Þ

ご使用上、必ずお守りいただきたいことを記載しています。この表示を無視して誤った取り扱いをすると、製品の故障や、 動作不良の原因になる可能性があります。

補足情報や制限事項、および知っておくと便利な情報を記載しています。

関連した内容の参照ページを示しています。

# 製品使用上のご注意

本製品を安全にお使いいただくために、お使いになる前には必ず本製品のマニュアルをお読みください。本製品のマニュアル の内容に反した取り扱いは故障や事故の原因になります。本製品のマニュアルは、製品の不明点をいつでも解決できるように 手元に置いてお使いください。

## 記号の意味

本製品のマニュアルでは、お客様や他の人々への危害や財産への損害を未然に防止するために、危険を伴う操作やお取り扱い を次の記号で警告表示しています。内容をご理解の上で本文をお読みください。

| ▲警告 | この表示を無視して誤った取り扱いをする<br>と、人が死亡または重傷を負う可能性が想定<br>される内容を示しています。 | ⚠注意 | この表示を無視して誤った取り扱いをする<br>と、人が傷害を負う可能性および財産の損害<br>の可能性が想定される内容を示しています。 |
|-----|--------------------------------------------------------------|-----|---------------------------------------------------------------------|
|-----|--------------------------------------------------------------|-----|---------------------------------------------------------------------|

| 0 | この記号は、必ず行っていただきたい事項<br>(指示、行為)を示しています。 | $\bigcirc$ | この記号は、してはいけない行為(禁止行為)<br>を示しています。   |
|---|----------------------------------------|------------|-------------------------------------|
|   | この記号は、分解禁止を示しています。                     |            | この記号は、濡れた手で製品に触れることの<br>禁止を示しています。  |
|   | この記号は、製品が水に濡れることの禁止を<br>示しています。        |            | この記号は、電源プラグをコンセントから抜<br>くことを示しています。 |
|   | 特定の場所に触れることの禁止を示していま<br>す。             |            |                                     |

## 本製品の不具合に起因する付随的損害

万一、本製品(添付のソフトウェア等も含みます)の不具合によって所期の結果が得られなかったとしても、そのこと から生じた付随的な損害(本製品を使用するために要した諸費用、および本製品を使用することにより得られたであろう 利益の喪失等)は、補償いたしかねます。

## 設置上のご注意

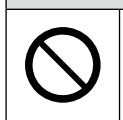

⚠警告

#### 本製品を布などで覆ったり、風通しの悪い場所に設置しないでください。 内部に執がこもり、火災になるおそれがあります

内部に熱がこもり、火災になるおそれがあります。

| ⚠注意 |                                                                      |            |                                                                          |
|-----|----------------------------------------------------------------------|------------|--------------------------------------------------------------------------|
| 0   | 本製品を持ち上げる際は、無理のない姿勢で作業<br>してください。<br>無理な姿勢で持ち上げると、けがをするおそれが<br>あります。 | $\bigcirc$ | <b>不安定な場所、他の機器の振動が伝わる場所に設置・保管しないでください</b> 。<br>落ちたり倒れたりして、けがをするおそれがあります。 |
|     |                                                                      |            | 油煙やホコリの多い場所、水に濡れやすいなど湿<br>気の多い場所に置かないでください。<br>感電・火災のおそれがあります。           |

本製品は、次のような場所に設置してください。

| 水平で安定した場所 | 風通しの良い場所 | 次の気温と湿度の場所         |
|-----------|----------|--------------------|
|           | SA.      | ₩ 5~35°C<br>10~80% |

- テレビ・ラジオに近い場所には設置しないでください。
- 本製品は、情報処理装置等電波障害自主規制協議会(VCCI)基準に適合しておりますが、微弱な電波は発信しております。 近くのテレビ・ラジオに雑音を与えることがあります。
- 静電気の発生しやすい場所でお使いになるときは、静電防止マットなどを使用して、静電気の発生を防いでください。
- •「本製品底面より小さな台」の上には設置しないでください。
- 本製品底面のゴム製の脚が台からはみ出ていると、内部機構に無理な力がかかり、動作不良や故障の原因となります。
   必ず本体より広い平らな面の上に、本製品底面の脚が確実に載るように設置してください。

## 電源に関するご注意

| ▲警告 |                                                                                                    |            |                                                                                                    |
|-----|----------------------------------------------------------------------------------------------------|------------|----------------------------------------------------------------------------------------------------|
| 0   | <ul> <li>電源プラグをコンセントから抜くときは、コードを引っ張らずに、電源プラグを持って抜いてください。</li> <li>コードの損傷やプラグの変形による感電・火災のおそれがあります。</li> <li>電源プラグは定期的にコンセントから抜いて、刃の根元、および刃と刃の間を清掃してください。</li> <li>電源プラグを長期間コンセントに差したままにしておくと、電源プラグの刃の根元にホコリが付着し、ショートして火災になるおそれがあります。</li> <li>電源プラグは刃の根元まで確実に差し込んで使用してください。</li> </ul> | $\bigcirc$ | AC100V 以外の電源は使用しないでください。<br>感電・火災のおそれがあります。<br>電源プラグは、ホコリなどの異物が付着した状態<br>で使用しないでください。<br>感電・火災のおそれがあります。<br>電源コードのたこ足配線はしないでください。<br>発熱して火災になるおそれがあります。<br>家庭用電源コンセント(AC100V)から直接電<br>源を取ってください。<br>破損した電源コードを使用しないでください。<br>感電・火災のおそれがあります。                                                        |
|     | 感電・火災のおそれがあります。<br><b>濡れた手で電源プラグを抜き差ししないでくだ</b><br>さい。<br>感電のおそれがあります。                                                                                                    |            | <ul> <li>電源コードが破損したときは、エプソンの修理窓口に相談してください。</li> <li>また、電源コードを破損させないために、以下の点を守ってください。</li> <li>電源コードを加工しない</li> <li>電源コードに重いものを載せない</li> <li>無理に曲げたり、ねじったり、引っ張ったりしない</li> <li>熱器具の近くに配線しない</li> <li>付属の電源コード以外は使用しないでください。</li> <li>また、付属の電源コードを他の機器に使用しないでください。</li> <li>感電・火災のおそれがあります。</li> </ul> |

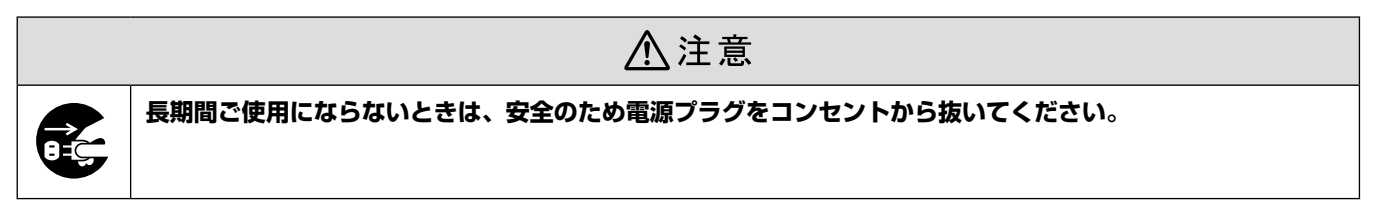

## 電源アダプターに関するご注意

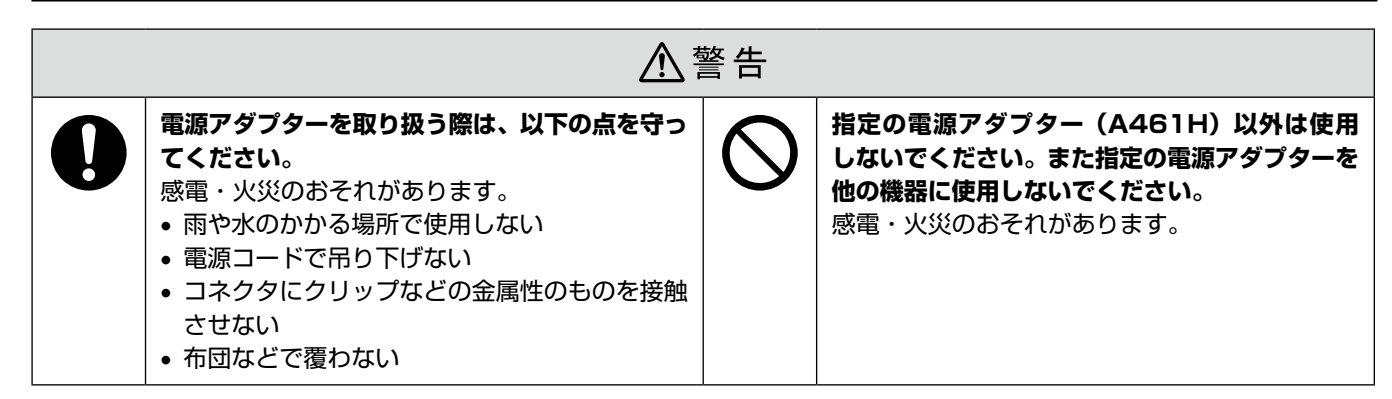

## 取り扱い上のご注意

|            | ▲警告                                                                                                    |           |                                                                                                    |  |
|------------|----------------------------------------------------------------------------------------------------|-----------|----------------------------------------------------------------------------------------------------|--|
|            | <b>異物や水などの液体が内部に入ったときは、その<br/>まま使用しないでください。</b><br>感電・火災のおそれがあります。<br>すぐに電源を切り、電源プラグをコンセントから<br>抜いてから、販売店またはエプソンの修理窓口に<br>相談してください。                          | $\oslash$ | アルコール、シンナーなどの揮発性物質のある場<br>所や火気のある場所では使用しないでください。<br>感電・火災のおそれがあります。<br>お客様による修理は、危険ですから絶対にしない<br>でください。                                                                             |  |
|            | マニュアルで指示されている箇所以外の分解は<br>行わないでください。                                                                                                    |           | 各種ケーブルは、マニュアルで指示されている以<br>外の配線をしないでください。<br>発火による火災のおそれがあります。また、接続し                                                                                                    |  |
| $\bigcirc$ | 可燃ガスおよび爆発性ガス等が大気中に存在す<br>るおそれのある場所では使用しないでください。<br>また、本製品の内部や周囲で可燃性ガスのスプ<br>レーを使用しないでください。                                                                   |           | た他の機器にも損傷を与えるおそれかあります。<br>開口部から内部に、金属類や燃えやすい物などを<br>差し込んだり、落としたりしないでください。<br>感電・火災のおそれがあります。                                                                                        |  |
|            | 引火による火災のおそれがあります。<br>煙が出たり、変なにおいや音がするなど異常状態<br>のまま使用しないでください。<br>感電・火災のおそれがあります。<br>異常が発生したときは、すぐに電源を切り、電源<br>プラグをコンセントから抜いてから、販売店また<br>はエプソンの修理窓口に相談してください。 |           | <ul> <li>製品内部の、マニュアルで指示されている箇所以<br/>外には触れないでください。</li> <li>感電や火傷のおそれがあります。</li> <li>雷が鳴り出したら、電源コンセントに接続されている機器(製品本体、電源コード、電源アダプ<br/>ター)に触れないでください。</li> <li>感電のおそれがあります。</li> </ul> |  |

|   | ⚠注意                                                                                                    |           |                                                                                                    |  |  |
|---|----------------------------------------------------------------------------------------------------|-----------|----------------------------------------------------------------------------------------------------|--|--|
| 0 | 本製品を移動する際は、電源を切り、電源プラグ<br>をコンセントから抜き、全ての配線を外したこと<br>を確認してから行ってください。<br>コードが傷つくなどにより、感電・火災のおそれ<br>があります。<br>各種ケーブルやオプションを取り付ける際は、取<br>り付ける向きや手順を間違えないでください。<br>火災やけがのおそれがあります。<br>マニュアルの指示に従って、正しく取り付けてく<br>ださい。 | $\oslash$ | 本製品の上に乗ったり、重いものを置いたりしな<br>いでください。<br>特に、子どものいる家庭ではご注意ください。<br>倒れたり壊れたりして、けがをするおそれがあり<br>ます。また、ガラス部分が割れてけがをするおそ<br>れがあります。 |  |  |

## 便利なスキャン機能

ここでは、スキャン用途に合った便利な機能を紹介しています。

## 写真やフィルムに再現力を!

### DIGITAL ICE

写真やフィルム上に付着した細かなゴミやキズなどを自動 検出し、補完・修正できます。

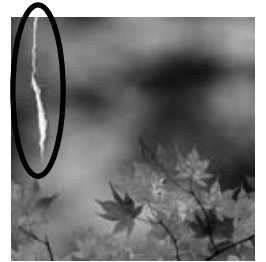

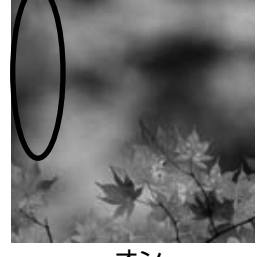

オフ

オン

### ■ 退色復元

色あせたり、変色したりした古い写真やフィルムの色合い を、元の色に戻せます。

### ■ 逆光補正

逆光で影の部分が暗いような写真やフィルムを、自然な明 るさに補正できます。

## ドキュメントのデータ化に!

### ■文字くっきり

原稿の文字部分をよりくっきりさせ、文字の可読性を向上 できます。

※ モノクロ・8bit グレー・24bit カラースキャン時に対応。

### ■ 画像はっきり

モノクロ反射原稿の画像部分と文字部分を分離し、最適な 2値化を適用して画像をはっきりさせられます。 ※モノクロスキャン時に対応。

### ■ ドロップアウト・色強調

反射原稿で、赤・青・緑の3色の中から指定した色の除 去や強調ができます。

※ モノクロ・8bit グレースキャン時に対応。

### ■ PDF 保存

スキャンした画像を PDF 形式で保存できます。また、保存圧縮率を高めた「高圧縮 PDF」や、全文検索可能な「透明テキスト付き PDF」を作成することもできます。

※ 上記機能は付属のスキャナードライバー「EPSON Scan」でご使用いただけます。機能の詳細は、EPSON Scanのヘ ルプをご覧ください。

※ 原稿の種類やサイズによって、適切な補正効果が得られないことがあります。

## ワンプッシュでマルチスキャン

PDF・転送・コピー・スキャンがワンプッシュでマルチにスキャンできる 4 つのナビボタンが装備されています。 特に面倒な複数ページの PDF 作成が「PDF ナビボタン」と「スキャナビボタン」のボタン操作だけで簡単に行えます。 また、付属ソフトウェア「Epson Event Manager(エプソン イベント マネージャ)」を使用すると、ナビボタンを押した ときの処理を変更して、よく使う操作を登録できます。詳細は、Epson Event Manager のヘルプをご覧ください。

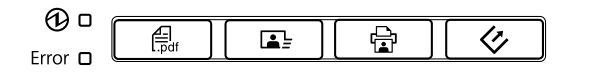

## 各部の名称と働き

### 1 原稿カバー・フィルムスキャンユニット スキャン時に外部の光をさえぎるカバーです。 原稿マットを取り外すと、フィルムに光を当てる光源 になります。 原稿カバーをスキャナー本体から取り外すことはでき ません。 2 原稿マット 原稿を押さえるマットです。 フィルムをスキャンするときは取り外してください。 3 DIGITAL ICE Technology 用センサー受光部 DIGITAL ICE Technology を正しく機能させるため の、センサー受光部です。 4 原稿台 原稿をセットするところです。 \_314ページ「原稿・フィルムのセット」 5 キャリッジ 原稿をスキャンするセンサーです。 原稿台の内部にあり、スキャン時に移動します。 6 電源ランプ(緑) スキャナーが正常な状態のときに点灯します。 7 【PDF ナビ】ボタン\* 原稿をスキャンして PDF 形式で保存します。 【転送ナビ】ボタン\* 8 Easy Photo Scan を起動します。画像をメールに添 付したり、クラウドサービスに転送したりできます。 9 【コピーナビ】ボタン\* コピーソフトを起動します。 コピーソフトからパソコンに接続されているプリンタ に印刷すると、原稿をコピーできます。 10 【スキャナビ】ボタン\* EPSON Scan を起動します。 11 Error ランプ(オレンジ) スキャナーがエラー状態のときに点滅します。

12 動作ランプ(青)

準備中・スキャン中に点滅します。

\*:各種ナビボタンの使い方は『ユーザーズガイド (パソコン でのスキャンガイド)』(電子マニュアル)をご覧ください。

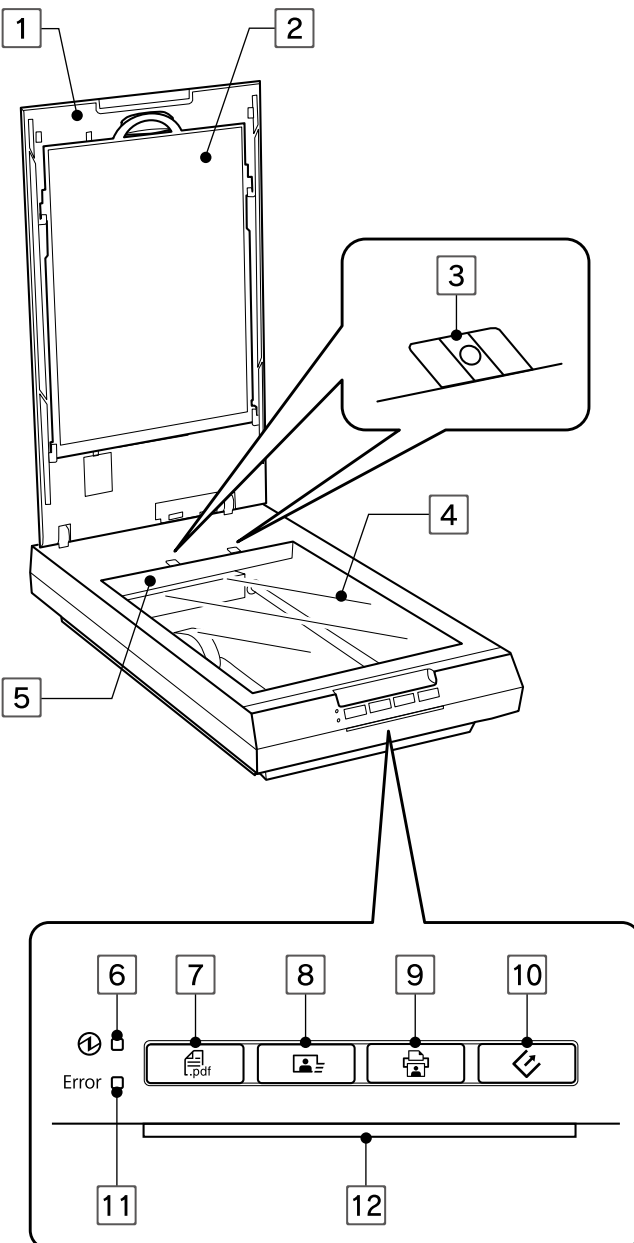

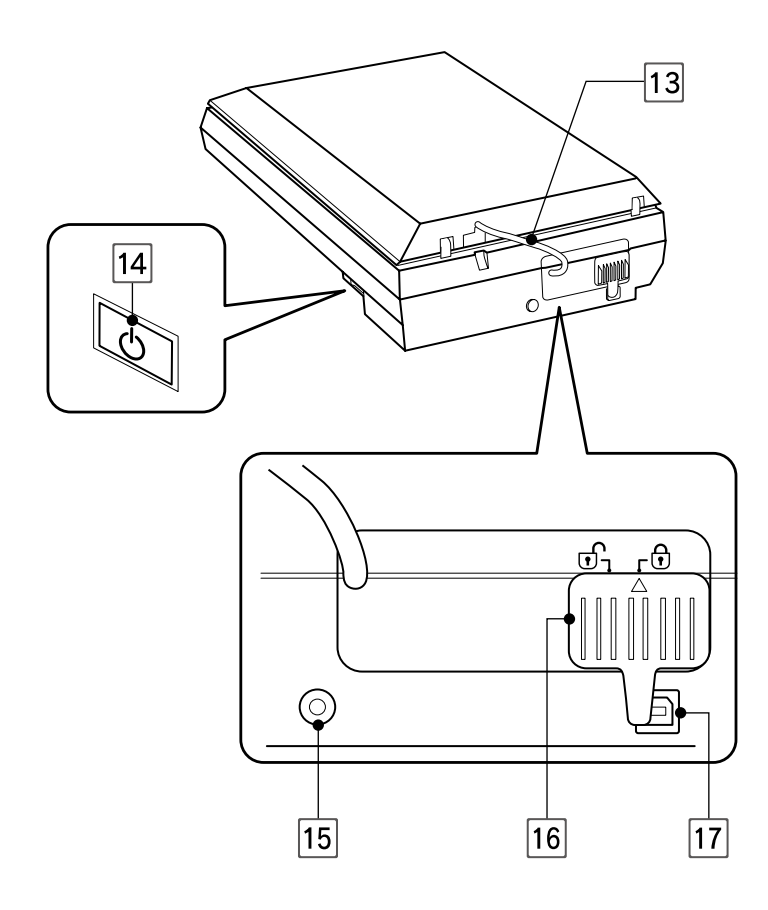

## 13 フィルムスキャンケーブル

フィルムスキャンユニットと本体をつなぐケーブル です。 フィルムスキャンケーブルをスキャナー本体から取 り外すことはできません。

14 電源ボタン

電源をオン・オフするボタンです。

15 電源コネクタ

電源アダプターを接続するコネクタです。

### 16 輸送用ロック

輸送時にキャリッジが動かないように固定するための レバーです。 ∠☞11ページ「テープの取り外し・ロックの解除」

17 USB コネクタ

USB ケーブルを接続するコネクタです。 本製品とパソコンを接続するときに使用します。

## 箱の中身を確認

本製品を箱から取り出して、中身を確認します。

万一、不足や損傷しているものがあるときは、お買い上げの販売店にご連絡ください。

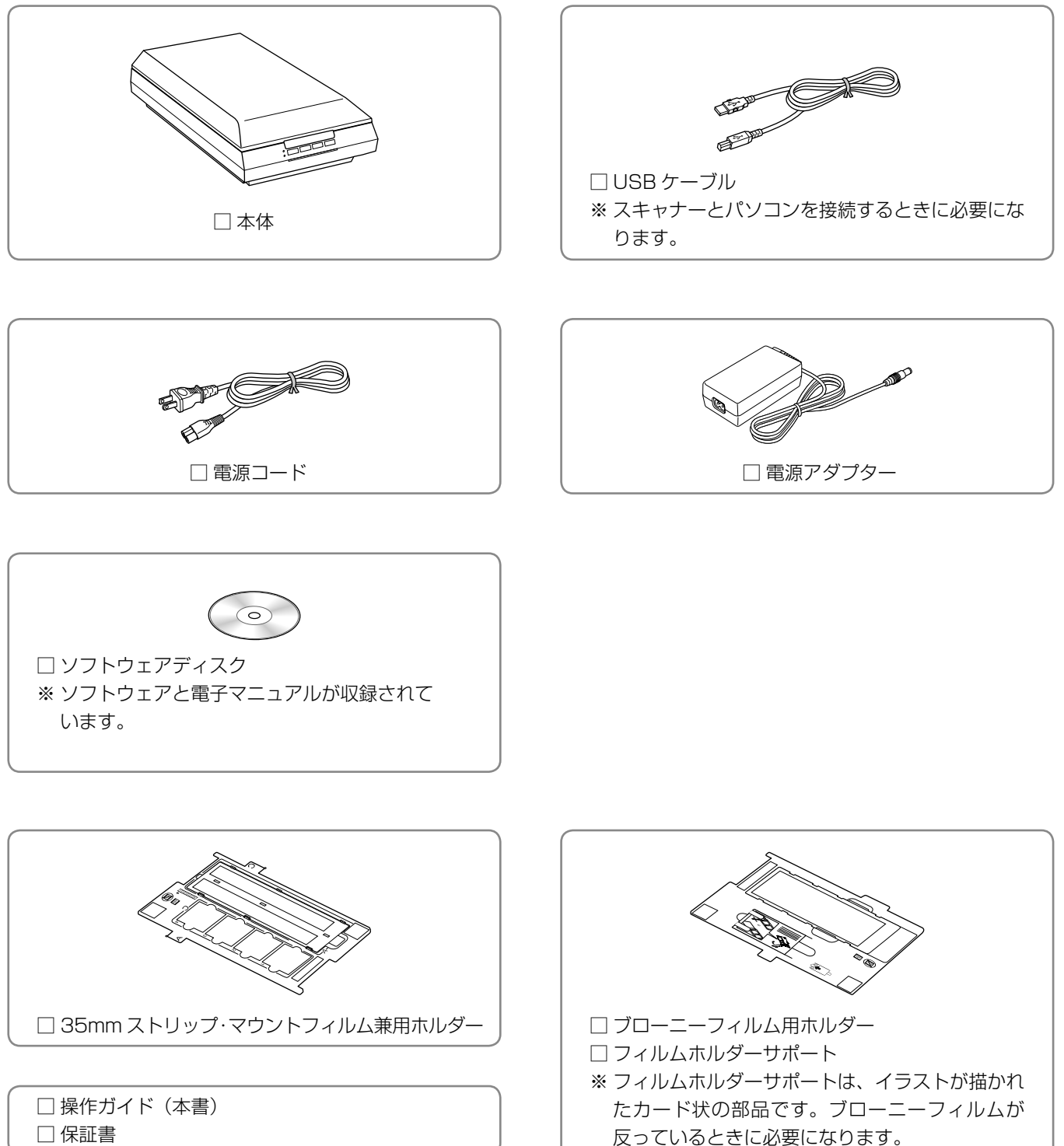

□ 保証書

## テープの取り外し・ロックの解除

## 保護テープの取り外し

本製品に貼られているテープをすべて取り外してください。

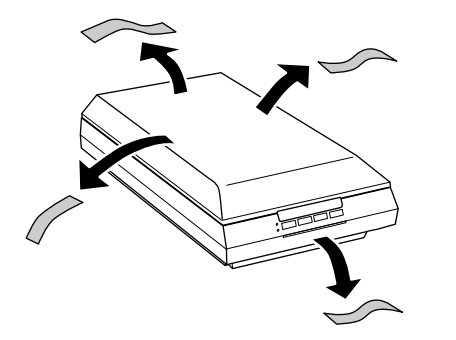

## 輸送用ロックの解除

背面にある輸送用ロックの△マークを 🕤 の位置にスライ ドしてください。

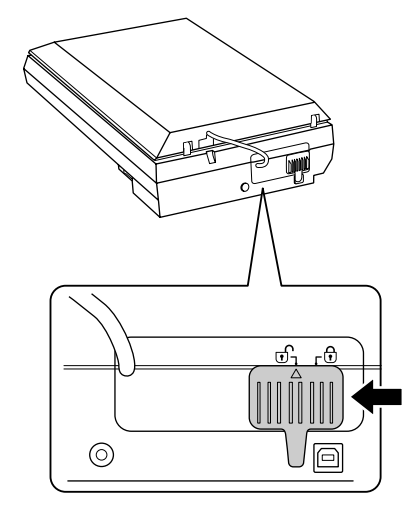

## 参考

本製品を輸送するときは、 
 ⊕ の位置にスライドしてく
 ださい。

以上で終了です。 次ページへお進みください。 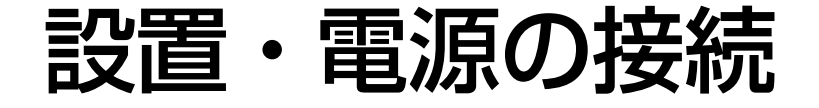

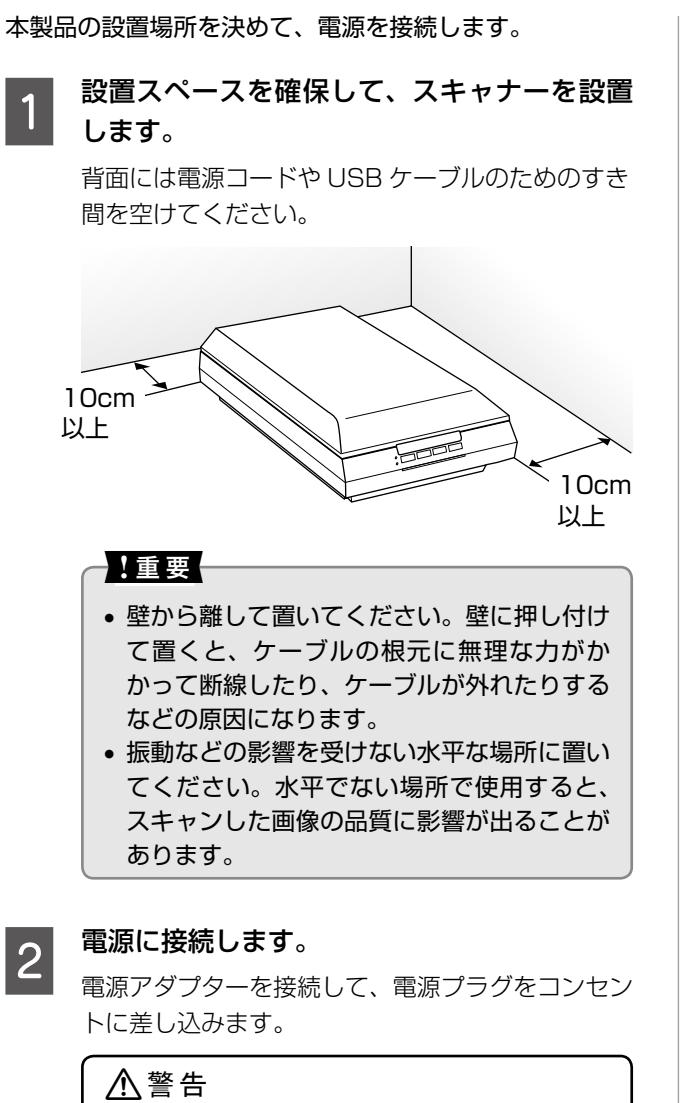

AC100V 以外の電源は使用しないでください。

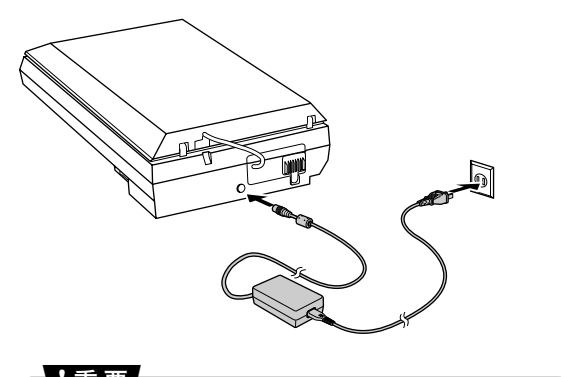

- !重要
- 電源アダプター・コードの抜き差しは、電源ス イッチで電源をオフにしてから行ってください。
- 電源プラグを急に抜き差しすると、動作が不 安定になります。電源プラグを抜いて10秒 以上経過した後に、電源プラグを差し込んで ください。

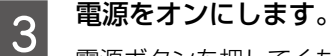

電源ボタンを押してください。ランプが点灯すれ ば、スキャナーの電源はオンになります。

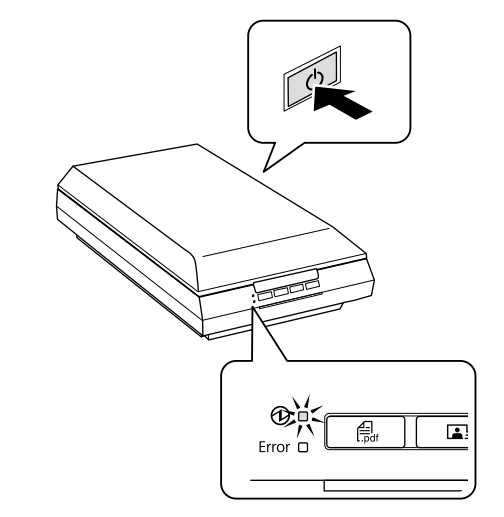

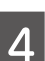

### 電源をオフにします。

電源ボタンを押してください。ランプが消灯すれ ば、スキャナーの電源はオフになります。

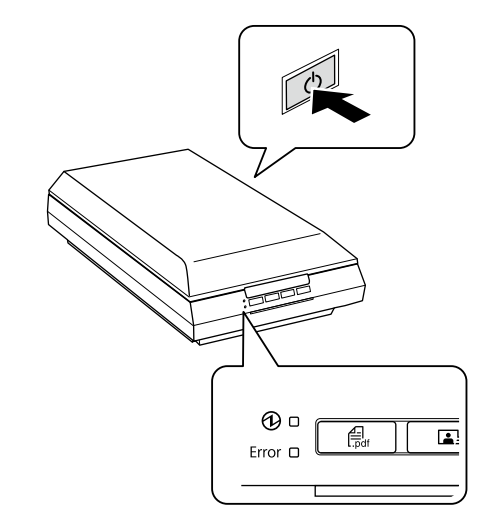

### !重要

スキャナーとパソコンの接続は、まだ行わないでくだ さい。ソフトウェアディスクに収録されている「Epson Install Navi」の説明に従って行います。

以上で終了です。 次ページへお進みください。

# ソフトウェアのインストール・接続

スキャナーソフトウェアのインストールとパソコンの接続 をします。

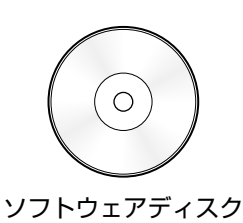

インストールするソフトウェアとシステム条件の詳細は、 以下のページをご覧ください。 ∠3<sup>-</sup>28 ページ「付属のソフトウェアについて」

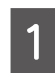

### スキャナーとパソコンが接続されていないこと を確認します。

スキャナーとパソコンは、ソフトウェアのインス トール後に接続します。すでに接続しているときは 一旦、取り外してください。

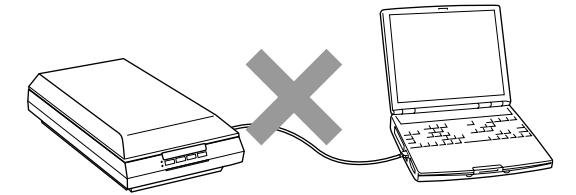

### 2 ソフトウェアのインストールとパソコンの接 続をします。

管理者権限のあるユーザーでログオンしてください。

### < Windows >

ソフトウェアディスクをコンピューターにセット し、画面の説明に従って進めます。

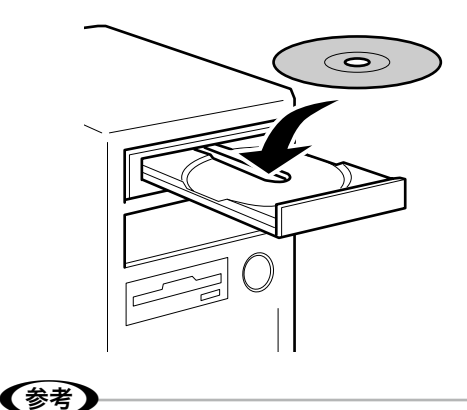

インストール中やコンピューターの再起動後に 下のような画面が表示されたときは、エプソン 製ソフトウェアのアクセスを許可してくださ い。

| 1 E                           |                                 | 001 0111 Windows 074 70                    |                         |
|-------------------------------|---------------------------------|--------------------------------------------|-------------------------|
| すべてのパブリックネ<br>Application の相談 | ットワークビナライベー<br>UKK つかがプロック      | トネットワークで、Windows ファイアウォール。<br>STLCいます。     | (J1) EEventManager      |
| 3                             | 名前(N)<br>発行元(P                  | SEIKO EPSON CORPORATION                    | Ì                       |
|                               | /17.0+0                         | Relative age on                            | A manager               |
| EEventManager A<br>図フライベート    | pplication にこれらの<br>ネットワーク (ホーム | はットワーク上での通信を計可する。<br>ネットワークや社内ネットワークなど3(10 |                         |
| 回パカリックネ<br>にのようなオ             | ットワーク (空港、 暇<br>ットワークは多くの場      | 茶店など)(非推定)(い<br>谷、セキュリティが風にかセキュリティが風に定され   | 171.48K)                |
| 20254627-125                  | 28-14-0程由包件=                    | 「学ることの危険性の詳細                               |                         |
|                               |                                 | ( alternation                              | arrientes ) ( Januarrie |

### < Mac OS X、または CD ドライブがないコン ピューター>

以下のホームページにアクセスし、画面の説明に 従って進めます。 < http://epson.sn >

以上で終了です。 次ページへお進みください。

## 原稿(写真・文書など)のセット

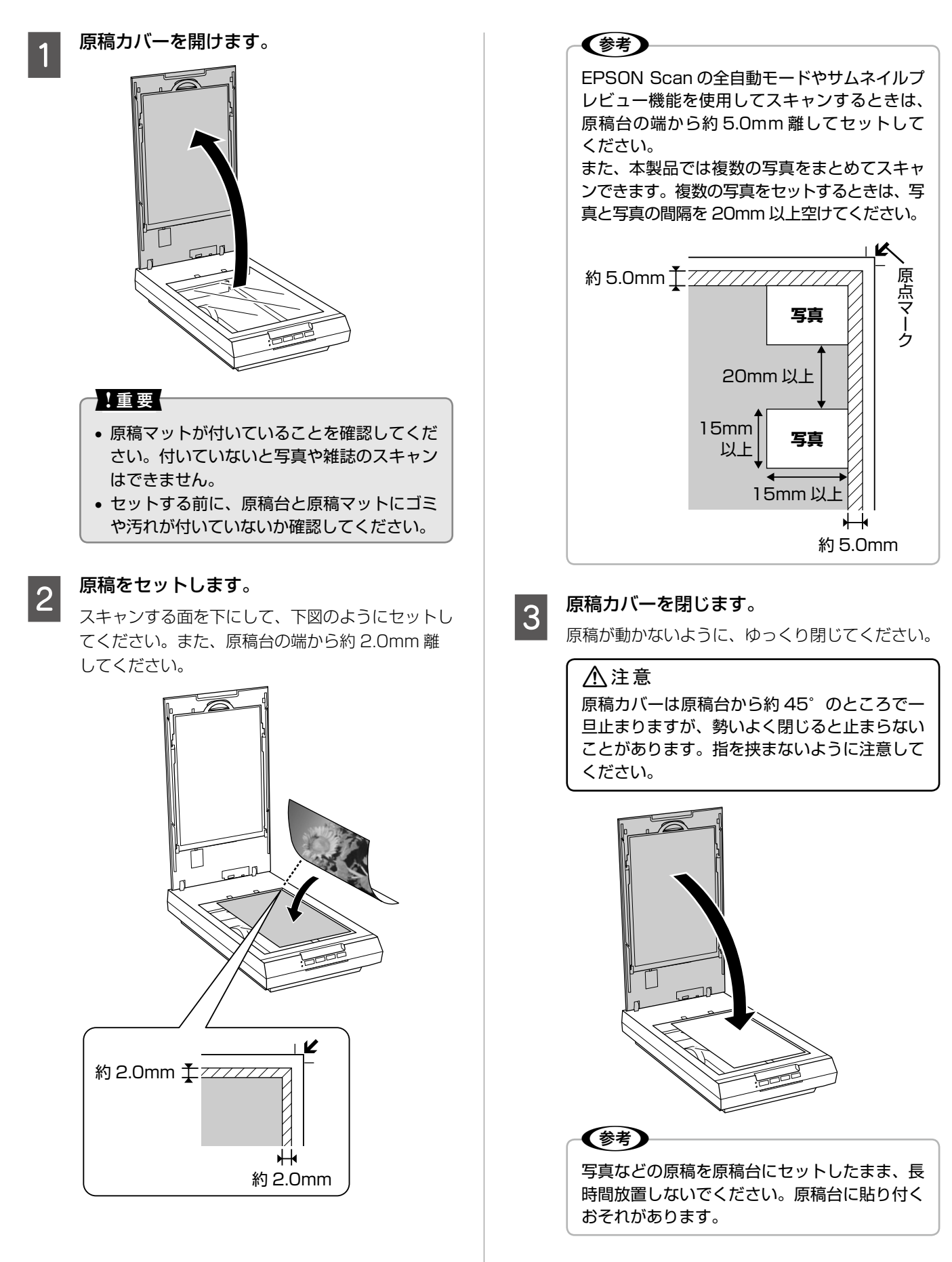

以上で終了です。

## フィルムのセット

## 使用できるフィルムの種類とフィルムホルダーの準備

本製品でスキャンできるフィルムは以下の3種類です。 使用するフィルムを選択して、本製品に付属のフィルムホルダーを準備し、セット方法のページに進んでください。

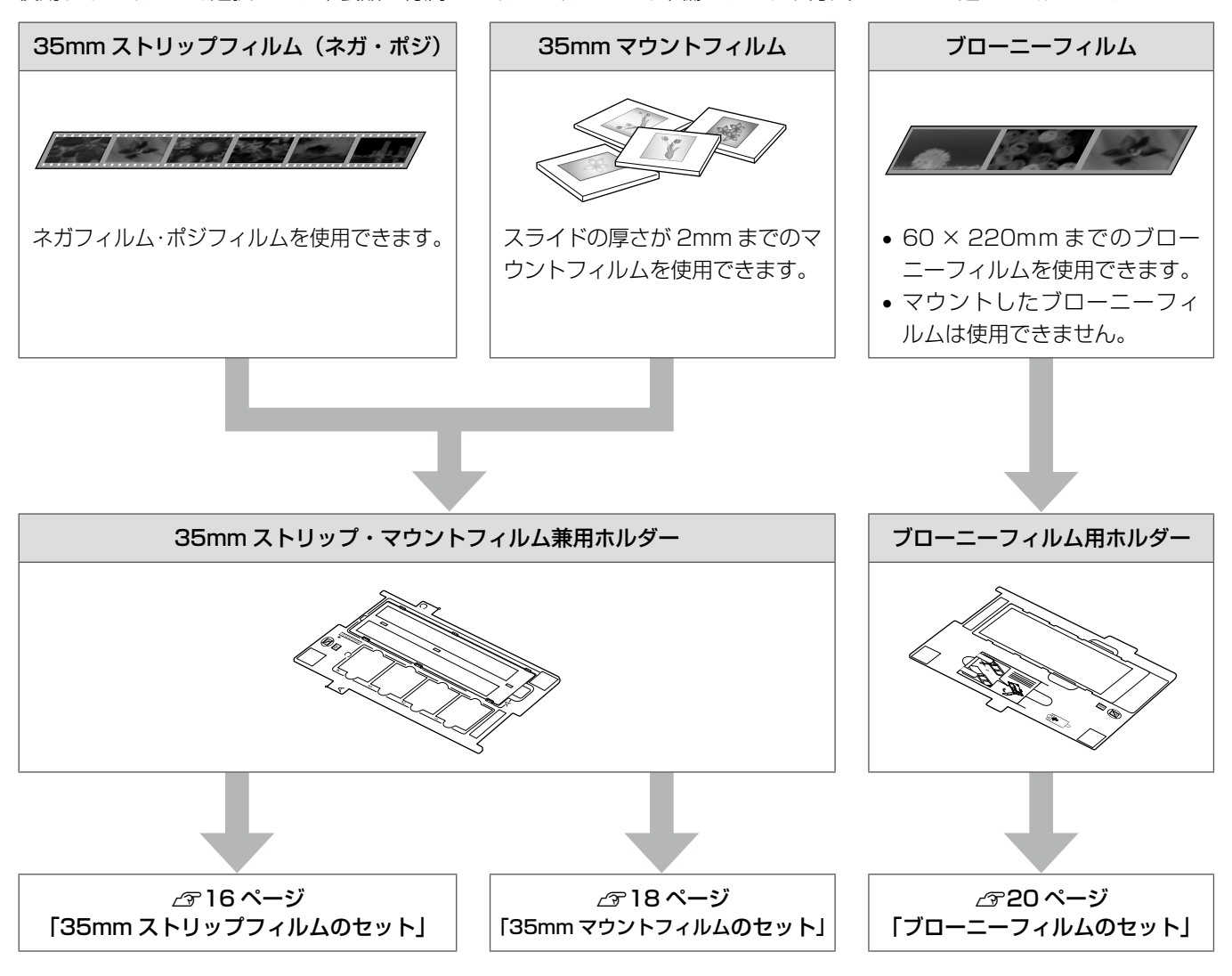

### !重要

- 35mm ストリップ・マウントフィルム兼用ホルダーの裏側にある、白い小さな四角形のシートを汚したり、傷を付け たりしないでください。スキャンが正しくできなくなるおそれがあります。
- フィルムホルダーには、フィルムホルダーの種類を判別するための穴があります。穴にフィルムがかからないようにセットしてください。
- フィルムホルダーには、光量を補正するための切り抜きがあります。切り抜きにフィルムがかからないようにセットしてください。

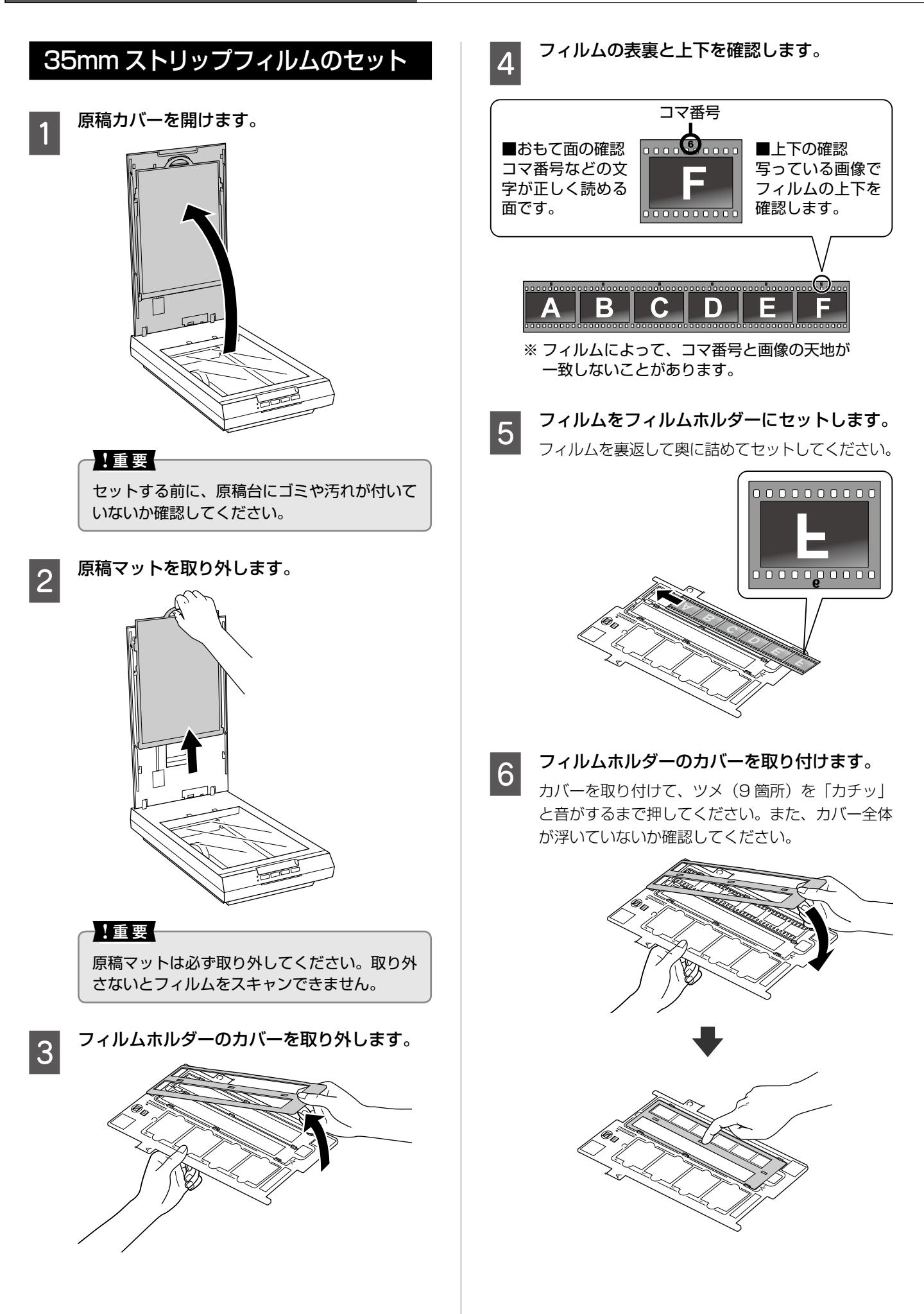

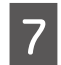

8

### フィルムホルダーをスキャナーにセットします。

(A) マークを合わせて、穴にはまるようにセット してください。

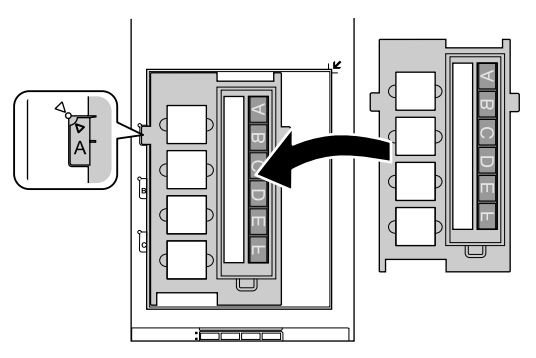

原稿カバーを閉じます。

### ⚠注意

原稿カバーは原稿台から約 45<sup>°</sup>のところで一 旦止まりますが、勢いよく閉じると止まらない ことがあります。指を挟まないように注意して ください。

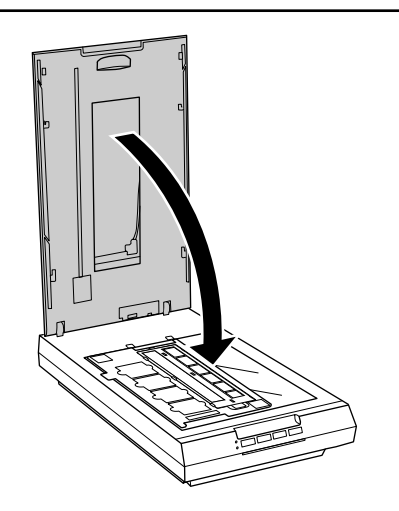

以上で終了です。

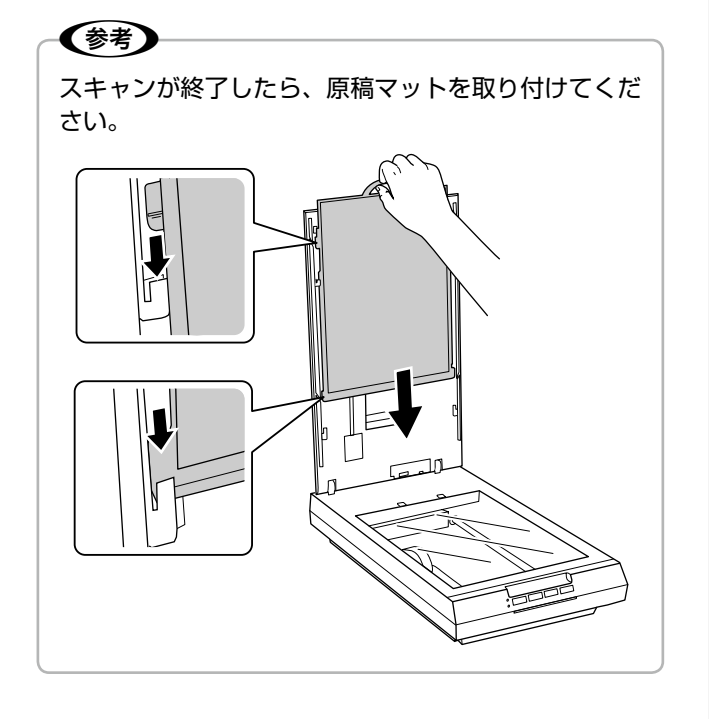

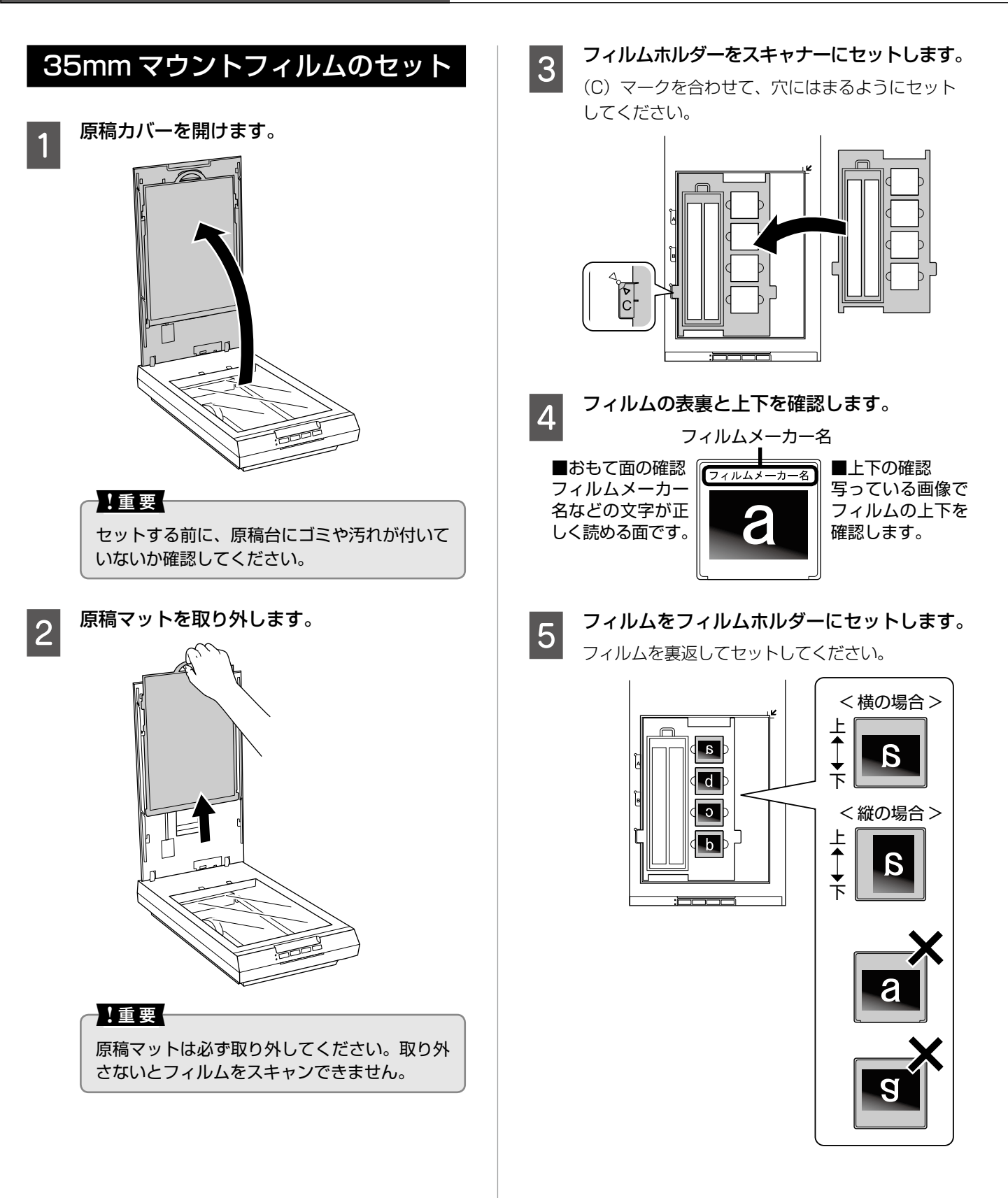

### フィルムのセット

## 6

### 原稿カバーを閉じます。

▲ 注意 原稿カバーは原稿台から約 45°のところでー 旦止まりますが、勢いよく閉じると止まらない ことがあります。指を挟まないように注意して ください。

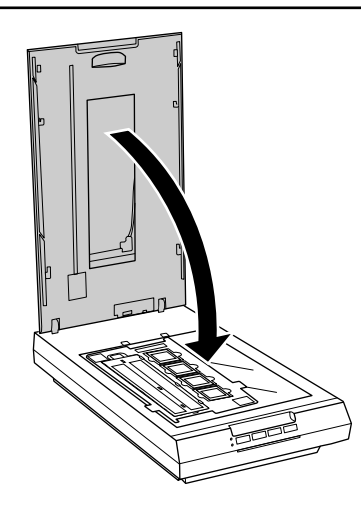

以上で終了です。

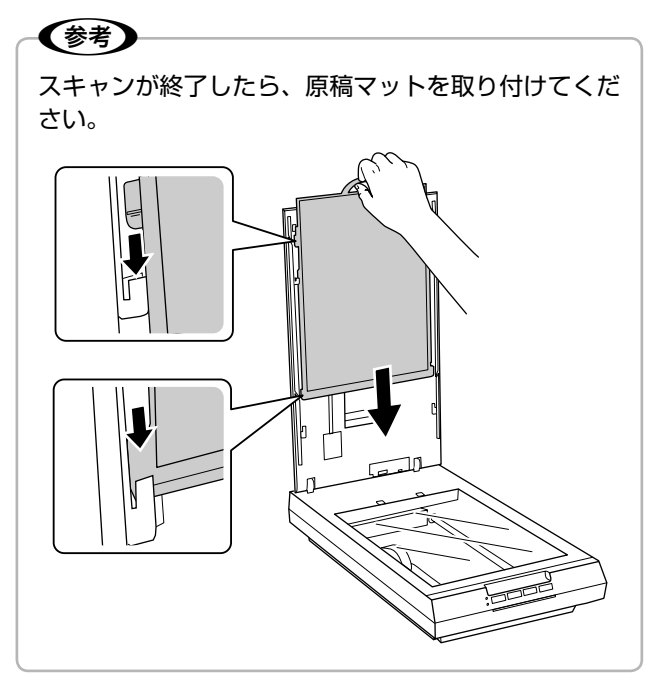

原稿・フィルムのセット

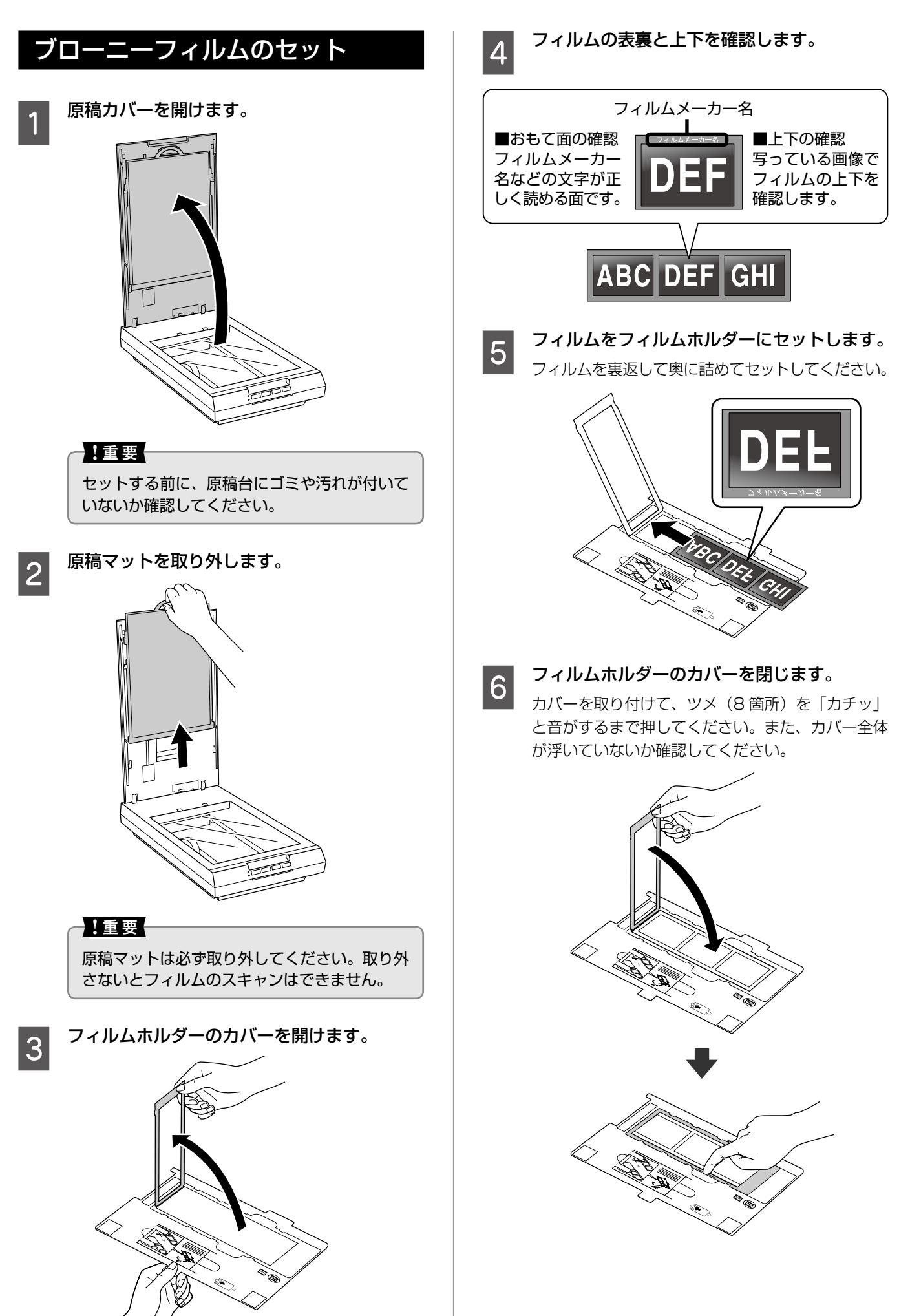

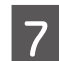

### フィルムホルダーをスキャナーにセットします。

(B) マークを合わせて、穴にはまるようにセット してください。

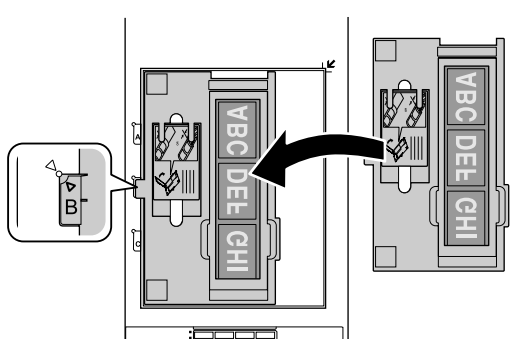

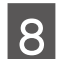

## 原稿カバーを閉じます。

▲ 注 意 原稿カバーは原稿台から約 45°のところで一 旦止まりますが、勢いよく閉じると止まらない ことがあります。指を挟まないように注意して ください。

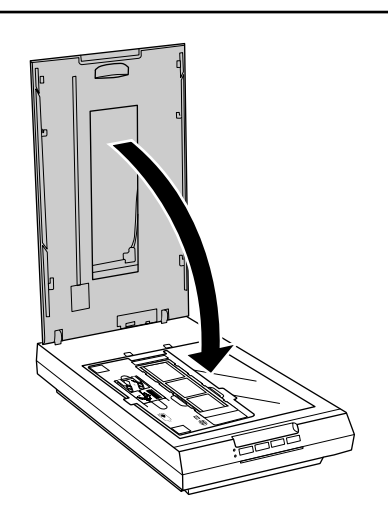

以上で終了です。

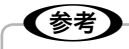

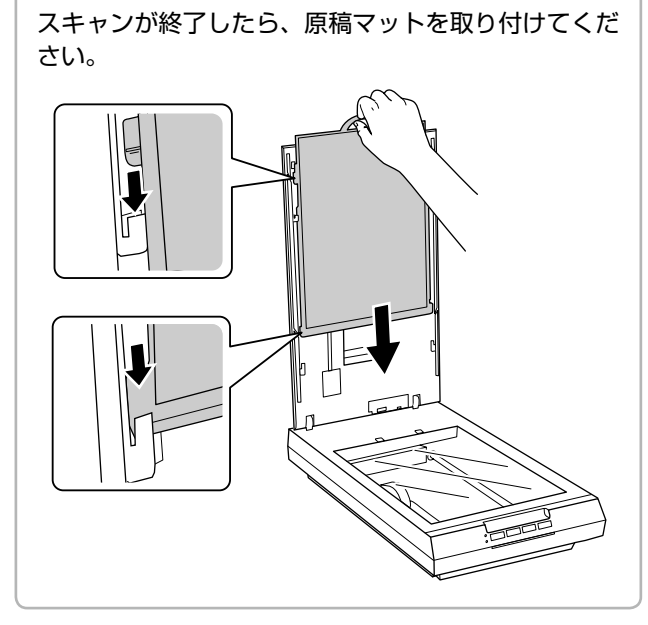

ブローニーフィルムが反っているとき

フィルムが反っていて、フィルムの一部が原稿台に密着し ていると、スキャンした画像にニュートンリング(円また は楕円状の縞模様)が発生することがあります。 反っているフィルムをスキャンするときは、フィルムホル ダーサポート(ブローニーフィルム用ホルダーに付属)を使っ て、フィルムの反りを軽減してください。なお、フィルムの 反り具合によっては、軽減の効果が出ないことがあります。

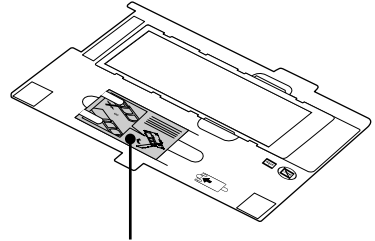

フィルムホルダーサポート

### ■ フィルムが下に反っているとき

フィルムホルダーサポートの光沢面を上にしてフィルムの 下に重ね、ホルダーのカバーを閉じます。

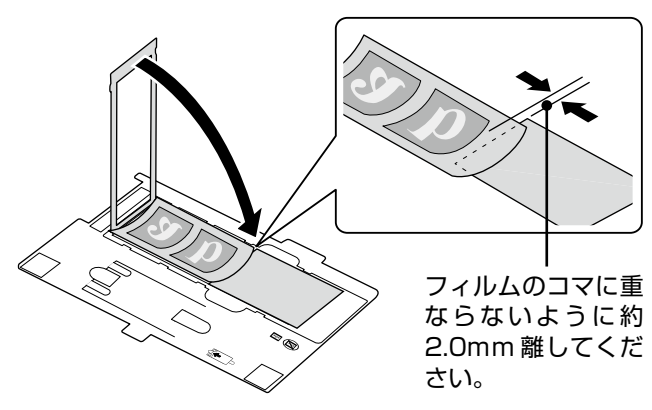

## ■ フィルムが上に反っているとき

フィルムホルダーサポートの光沢面を下にしてフィルムの 上に重ね、ホルダーのカバーを閉じます。

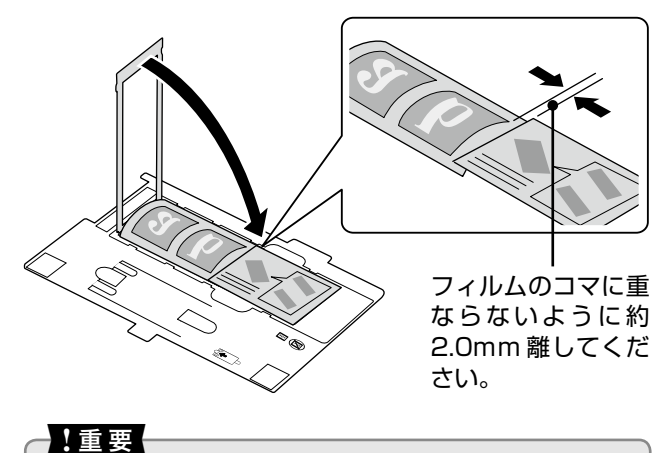

フィルムホルダーサポートは、必ず光沢面がフィルム と接するようにしてください。逆にセットすると、フィ ルムを傷付けるおそれがあります。

## EPSON Scan でスキャン

ここでは、本製品に付属のソフトウェア「EPSON Scan」を使ったスキャンの基本操作と、EPSON Scan について説明します。

## スキャンの基本操作

操作の概要を説明します。詳細は電子マニュアルをご覧く ださい。

▲ア『ユーザーズガイド(パソコンでのスキャンガイド)』(電子マニュアル) - 「スキャンの基本」

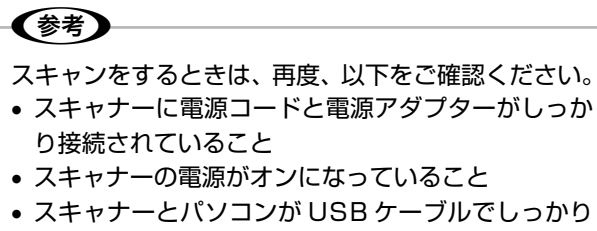

接続されていること

原稿をセットします。

∠ 7 14ページ「原稿・フィルムのセット」

### EPSON Scan を起動します。

### < Windows >

2

 デスクトップ上の [EPSON Scan] アイコンを ダブルクリックしてください。

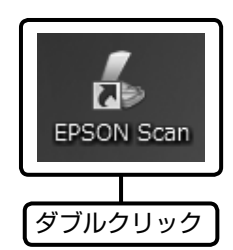

 デスクトップ上にアイコンがないときは、以下の 方法で起動してください。

### Windows 8.1/Windows 8 の場合

チャームから [検索] を選択し、アプリケーショ ン名を入力して選択します。

### Windows 7/Windows Vista/Windows XP の場合

[スタート] - [すべてのプログラム] または [プ ログラム] - [EPSON] - [EPSON Scan] -[EPSON Scan] の順に選択します。 < Mac OS X > [移動] - [アプリケーション] - [Epson Software] - [EPSON Scan] の順に選択します。

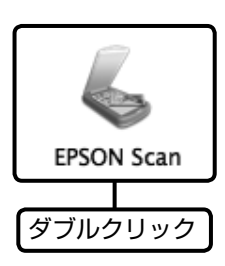

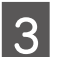

[モード]を選択して、スキャンを開始します。

初めてスキャンするときは、[全自動モード] をお 勧めします。

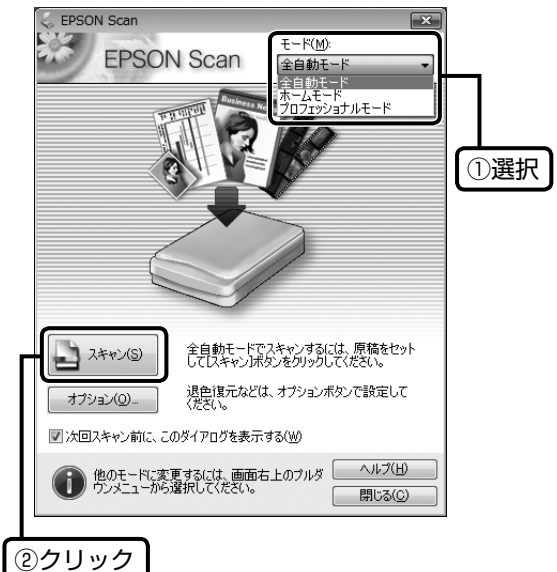

[全自動] モードを選択してスキャンすると、スキャン後、自動的に保存されます。

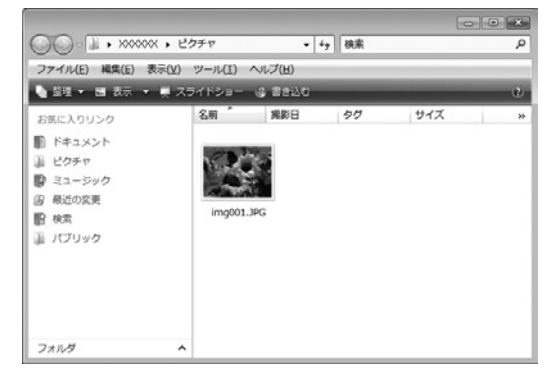

スキャンが終了したら、スキャナーから原稿を取り 除いてください。

また、フィルムスキャン後に写真などの印刷物を スキャンするときは、原稿マットを取り付けてく ださい。

以上で終了です。

## EPSON Scan について

EPSON Scan は、スキャナーを制御するソフトウェアです。

スキャンするときに解像度や出力サイズなどを設定します。また、明るさやコントラストを調整したり、画像のゴミやホコリ を取り除いたり、画質を調整することもできます。

EPSON Scan には、用途やスキル(初級者〜上級者)に合わせて3つのモードがあります。

全自動モード

ホームモード

簡単な設定をしてスキャンします。

プロフェッショナルモード

原稿種類を自動判別し最適な設定でス キャンします。

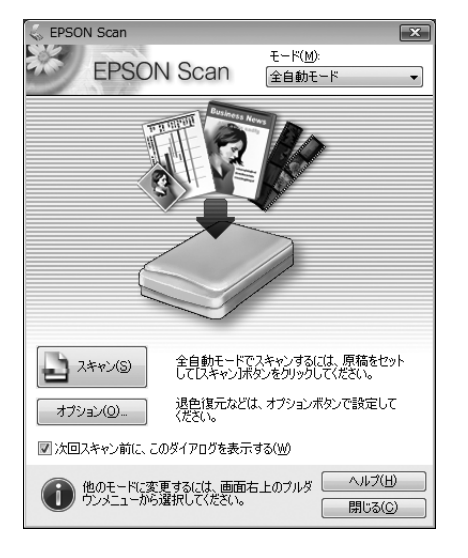

|                                                                                                    |                   | 1 2 0 0 0 0                               |
|----------------------------------------------------------------------------------------------------|-------------------|-------------------------------------------|
| EPSON Scan                                                                                                    |                   | ×                                         |
| EDEO                                                                                                    | N Soon            | ₹ <sup> </sup> <sup>κ</sup> ( <u>M</u> ): |
| EF3U                                                                                                    | IN SCALL          | ホームモード・                                   |
| 原稿種(Y)                                                                                                    |                   |                                           |
| עוד 💽                                                                                                    | 卜写真               | -                                         |
| イメージタイプ                                                                                                    |                   |                                           |
| ◎ カラー( <u>B</u> )                                                                                                    | ◎ グレー( <u>G</u> ) | ⑦ モノクロ( <u>B</u> )                        |
| 出力設定                                                                                                    |                   |                                           |
| ◎ スクリーン/ <u>W</u> eb                                                                                                    | ● プリンタ(1)         | <ul> <li>その他(E)</li> </ul>                |
| 解像度( <u>U</u> ):                                                                                                    | 300               | 👻 dpi                                     |
| 出力サイズ(Z):                                                                                                    | 等倍                | • <u>A</u>                                |
| 画質調整                                                                                                    |                   |                                           |
| <ul> <li>モビレ除去(U)</li> <li>現分復元(A)</li> </ul>                                                                                                    |                   | 速光補止(K)<br>DIGITAL ICE Teebrolegy         |
| In Let ig / (xm)     In A second state in the second state is a second state in the second state is a second state in the second state in the second state in the second state in the second state in the second state in the second state is a second state in the second state in the second state in t | (X)               | DIGITINE ICE TECHNOLOGY                   |
| <ul> <li>① 文字(っき)</li> </ul>                                                                                                    | 0                 |                                           |
| ○ 画像はっきり                                                                                                    | 1                 |                                           |
| 明るさ調査                                                                                                    | <u>≇(N)</u>       |                                           |
|                                                                                                    | ビュー(P)<br>環境設定(Q) | 1 74+7/S                                  |
|                                                                                                    |                   |                                           |
|                                                                                                    |                   |                                           |

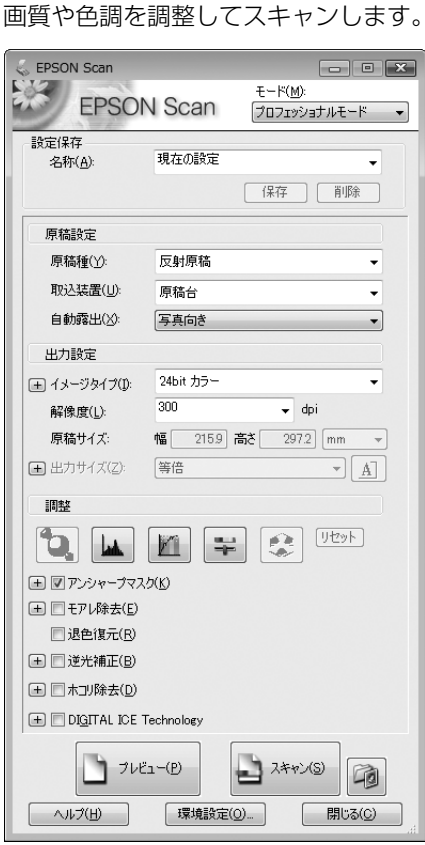

| <ul> <li>EPSON Scan の詳細はヘルプをご覧ください。</li> <li>用途に合った解像度の設定については、電子マニュアルをご覧ください。</li> <li>△☞『ユーザーズガイド (パソコンでのスキャンガイド)』(電子マニュアル)</li> <li>「マメ知識」</li> </ul> | フレビュー(P)<br>スキャン(S)<br>「 」<br>スキャン(S)<br>「 」<br>「 」<br>スキャン(S)<br>「 」<br>「 」<br>、<br>、<br>、<br>、<br>、<br>、<br>、<br>、<br>、 |
|----------------------------------------------------------------------------------------------------|----------------------------------------------------------------------------------------------------|
| <ul> <li>その他のソフトウェアについては、以下のページ、または電子マニュアルをご</li> <li>△3 28 ページ「付属のソフトウェアについて」</li> <li>△3 「ユーザーズガイド (パソコンでのスキャンガイド)」(電子マニュアル) –</li> </ul>              | 覧ください。<br>- 「ドライバー / ソフトウェア                                                                                               |

# トラブル解決

本書ではお問い合わせの多いトラブルの対処方法を説明しています。

本書に記載されていないトラブルについては、『パソコンでのスキャンガイド』(電子マニュアル)をご覧ください。 ∠3 巻頭「本製品のマニュアルについて」

## 電源・ランプのトラブル

| 症状・トラブル状態            | 対処方法                                                                                                    |
|----------------------|----------------------------------------------------------------------------------------------------|
| 電源が入らない              | <ul> <li>電源プラグがコンセントから抜けていないかご確認ください。</li> <li>差し込みが浅くないか、斜めに差し込まれていないかご確認ください。</li> <li>他の電化製品の電源プラグを差し込んで、電源が入るかご確認ください。</li> <li>他の電化製品の電源が入るときは、スキャナーの故障が考えられます。また、AC100Vの電源コンセントに差し込んでください。</li> </ul> |
| Error ランプ(オレンジ)が点灯する | <ul> <li>USB ケーブルがスキャナーとパソコンにしっかり接続されているかご確認ください。</li> <li>スキャナードライバー(EPSON Scan)が正常にインストールされているかご確認ください。</li> <li>25 ページ「接続の確認(Windows のみ)」</li> </ul>                                                     |

## スキャンのトラブル

| 症状・トラブル状態          | 対処方法                                                                             |
|--------------------|----------------------------------------------------------------------------------|
|                    | ■ フキャナーの電源がナンになっていている強烈ください                                                      |
|                    |                                                                                  |
|                    | ■ USB ケーフルかスキャナーとパソコンにしっかり接続されているかご確<br>認ください。                                   |
| EPSON Scan を起動できない | ■ スキャナーがパソコンに正しく認識されているかご確認ください<br>(Windows のみ)。                                 |
|                    | ∠〒25ページ「接続の確認(Windows のみ)」                                                       |
|                    | <ul> <li>スキャナードライバー(EPSON Scan)が正常にインストールされてい<br/>ない可能性があります。</li> </ul>         |
|                    | スキャナードライバー(EPSON Scan)をインストールし直してください。<br>プ26ページ「スキャナードライバー(EPSON Scan)の再インストール」 |

## 接続の確認(Windows のみ) スキャナードライバー (EPSON Scan) がインストール され、スキャナーがパソコンに正しく認識されているか確 認します。 USB ケーブルでスキャナーとパソコンをしっ 1 かり接続して、スキャナーの電源をオンにし ます。 [デバイスとプリンター]または[スキャナと 2 カメラ]フォルダを表示します。 < Windows 8.1/Windows 8 > チャームから [設定] – [コントロール パネル] - [ハードウェアとサウンド] - [デバイスとプリ ンター]の順にクリックします。 < Windows 7 >[スタート] - [コントロールパネル] - [ハードウェ アとサウンド] - [デバイスとプリンター] の順に クリックします。 < Windows Vista > [スタート] - [コントロールパネル] - [ハードウェ アとサウンド] - [スキャナとカメラ] の順にクリッ クします。 < Windows XP > [スタート] - [コントロールパネル] - [プリン タとその他のハードウェア] - [スキャナとカメラ] の順にクリックします。 本製品のスキャナーのアイコンが表示されて 3 いるか確認します。 高 スキャナとカメラ 一覧にデバイスがない場合は、デバイスがコンピュータに接続され、電源が入っていることを 確認して、[最新の情報に更新] を違んでください。 スキャナとカメラ Z **FPSON** XX-XXXX 展新の情報に更新(R) ●デバイスの追加(A)... スキャンプロファイル(S) ●プロパティ(P) これを使って、スキャナまたはカメラをインストールする必要がありますか? 閉じる(<u>C</u>)

本製品のアイコンが表示されていないときは、スキャナードライバーが正常にインストールされていません。スキャナードライバーをインストールし直してください。

△ 26 ページ「スキャナードライバー (EPSON Scan) の再インストール」

以上で終了です。

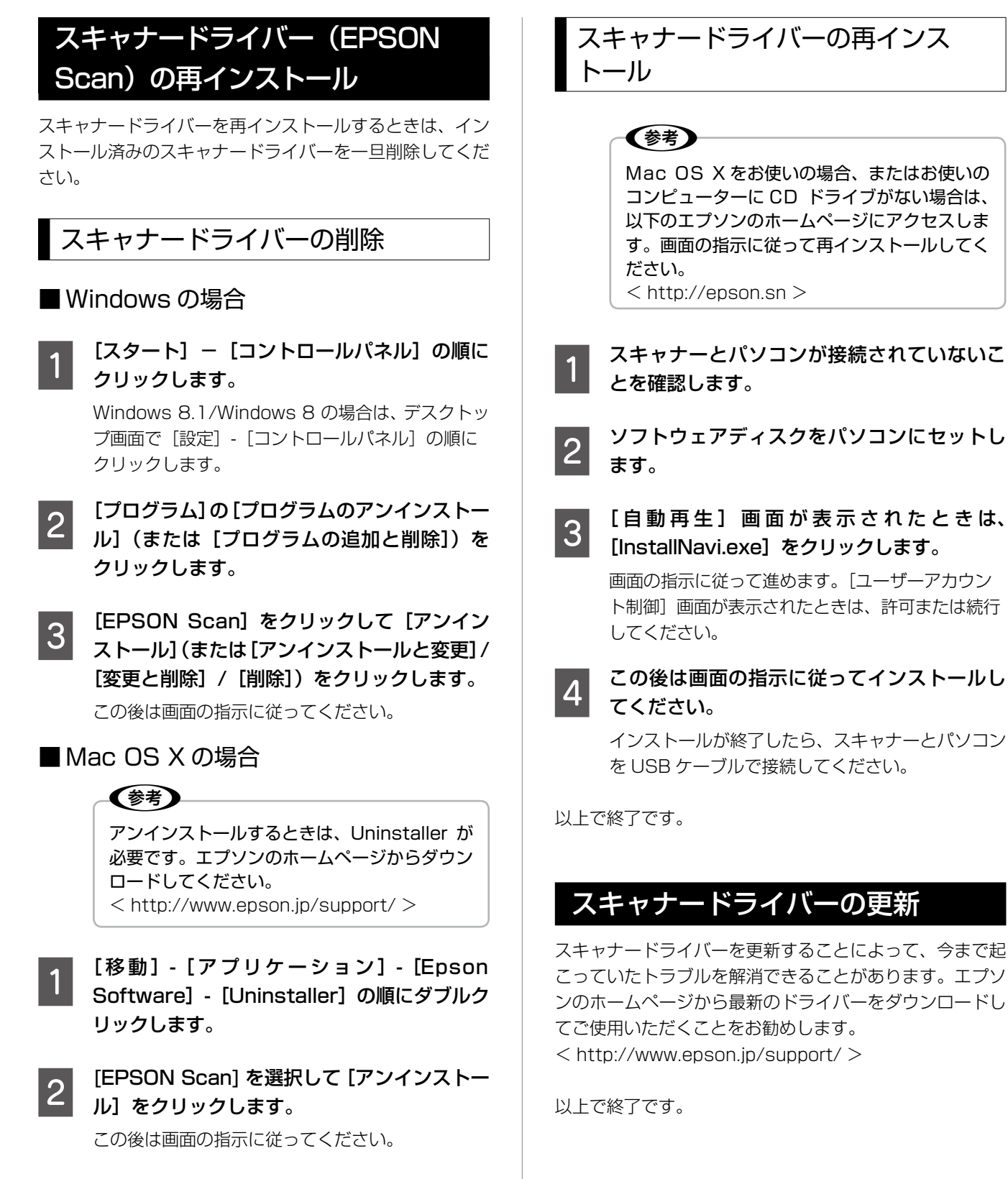

以上で終了です。

# トラブルが解決しないときは

本書の「トラブル解決」ページを確認してもトラブルを解決できないときは、以下をご確認ください。

## パソコンでのスキャンガイド(電子マニュアル)のご案内

『パソコンでのスキャンガイド』(電子マニュアル)では、スキャン品質・結果のトラブルなど、本製品を使用するときのトラ ブル全般について説明しています。

本書を確認してもトラブルを解決できないときは『パソコンでのスキャンガイド』(電子マニュアル)をご確認ください。 *L*予巻頭「本製品のマニュアルについて」

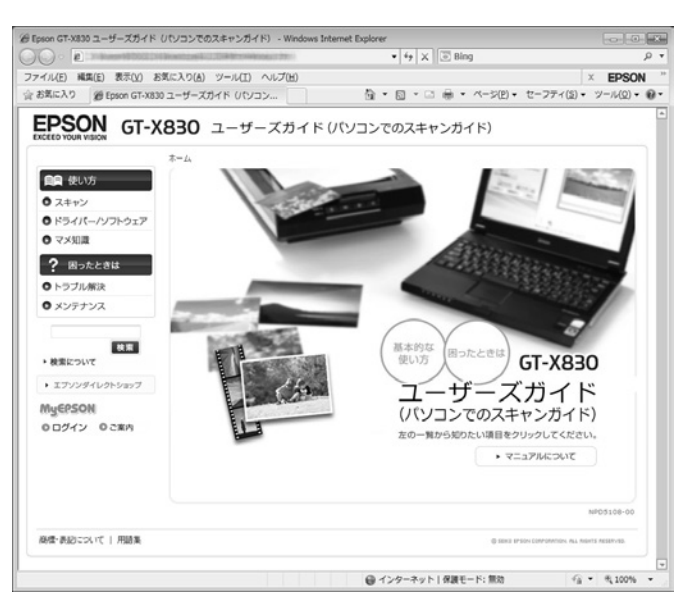

## よくあるご質問(FAQ)のご案内

エプソンインフォメーションセンターあてにお客様からよくお問い合わせいただく内容とその解決方法を、エプソンのホームページに掲載しています。

本書または『パソコンでのスキャンガイド』(電子マニュアル)を確認してもトラブルを解決できないときは、インターネットに接続して、エプソンホームページ「よくあるご質問(FAQ)」ページをご確認ください。 < http://www.epson.jp/faq/ >

## サービス・サポートのご案内

エプソンでは、お客様や製品に応じたさまざまな修理・アフターサービスをご用意しております。 どうしてもトラブルを解決できないときは、以下のページをご覧ください。 ∠3 31 ページ「サービス・サポートのご案内」

# 付属のソフトウェアについて

付属のソフトウェアディスクには、以下のソフトウェアが収録されています。各ソフトウェアの使い方については、ソフトウェ アのヘルプをご覧ください。

### 参考

Mac OS X をお使いの場合、またはお使いのコンピュータに CD ドライブがない場合は、以下のエプソンのホームページからソフトウェアをインストールできます。 < http://epson.sn >

## ソフトウェアの紹介

### ■ ソフトウェアディスクに収録

| ソフトウェア                                   | 概要                                                                                                  |
|------------------------------------------|----------------------------------------------------------------------------------------------------|
| EPSON Scan<br>(エプソンスキャン)                 | スキャナーを制御するソフトウェアです。サイズや品質などのスキャン設定をします。また、明<br>るさやコントラストを調整したり、画像のゴミやホコリを取り除いたり、画質を調整することも<br>できます。 |
| Easy Photo Scan<br>(イージー フォト スキャン)       | スキャナーから原稿を読み込んで画像を確認後、画像編集 / 保存 / メール送信 / クラウドサービ<br>スへの転送などの操作ができるソフトウェアです。                        |
| Epson Event Manager<br>(エプソン イベント マネージャ) | スキャナーのボタンを押してスキャンするときに、どのような処理をさせるかを設定するソフト<br>ウェアです。                                               |
| Copy Utility<br>(コピー ユーティリティ)            | スキャナー・パソコン・プリンタを連携して、コピーするソフトウェアです。                                                                 |
| 読ん de!! ココパーソナル                          | 日本語 OCR(文字認識)のソフトウェアです。新聞・雑誌・カタログなどをスキャンして、紙面<br>上の文字をテキストデータとして抽出できます。                             |

### ■機能一覧表

| ソフトウェア              | スキャン | 画像補正 | 編集・加工 | 印刷 | 保存 | OCR *1 | ボタン設定 |
|---------------------|------|------|-------|----|----|--------|-------|
| EPSON Scan          | 0    | 0    | ×     | ×  | 0  | △*2    | ×     |
| Easy Photo Scan     | 0    | 0    | 0     | ×  | 0  | ×      | ×     |
| Epson Event Manager | ×    | ×    | ×     | ×  | ×  | ×      | 0     |
| Copy Utility        | 0    | 0    | ×     | 0  | ×  | ×      | ×     |
| 読ん de!! ココパーソナル     | △*3  | ×    | ×     | ×  | 0  | 0      | ×     |

○:機能あり △:制限事項あり ×:機能なし

\*1:文字読み取り機能

\* 2:テキスト検索可能 PDF に保存後、テキスト抽出可能

\*3:モノクロ画像のみ可

## システム条件

付属のソフトウェアディスクに収録されているソフトウェアのシステム条件は以下の通りです。 「コンピュータの管理者」アカウント(管理者権限のあるユーザー)でログオンしてください。

| ソフトウェア | Windows                      | Mac OS X         |
|--------|------------------------------|------------------|
| OS     | Windows 8.1                  | Mac OS X v10.9.x |
|        | Windows 8                    | Mac OS X v10.8.x |
|        | Windows 7                    | Mac OS X v10.7.x |
|        | Windows Vista                | Mac OS X v10.6.x |
|        | Windows XP Service Pack 2 以降 |                  |

※最新の OS 対応状況の詳細は、エプソンのホームページをご覧ください。

< http://www.epson.jp/support/taiou/os/ >

## 輸送時のご注意

スキャナーを輸送するときは、衝撃などから守るために以 下の作業を確実に行ってください。

### !重要

正しく梱包しないと、輸送中に振動や衝撃が加わって 故障の原因になります。

1

ー旦スキャナーの電源をオンにして、キャリッジが原稿台の一番奥にあることを確認します。

キャリッジが原稿台の一番奥にないときは、電源を 入れ直してください。

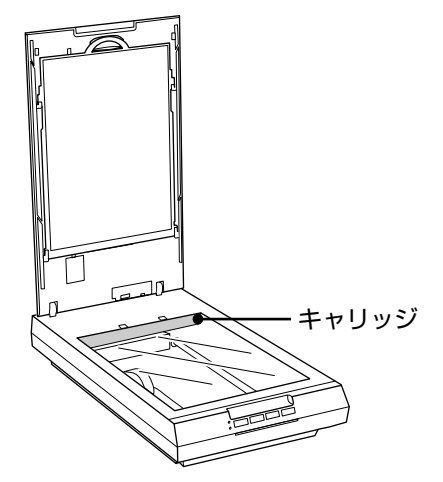

2

スキャナーの電源をオフにします。

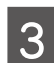

電源アダプターとUSB ケーブルをスキャナー から取り外します。

4 スキャナー本体の輸送用ロックを、①の位置ま でスライドします。

キャリッジが固定されます。

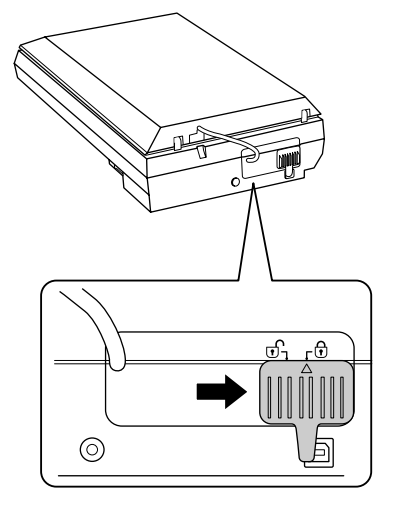

5 スキャナーを水平にして梱包箱に入れます。 なるべく専用の梱包箱と梱包材を使い、開梱前と同 じ状態になるように梱包してください。他の箱をご 使用になるときは、スキャナーが箱の中で動かない ようにしっかりと梱包してください。

以上で終了です。

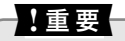

輸送時は、スキャナーの上下を逆にしないでください。

# サービス・サポートのご案内

## 各種サービス・サポートについて

弊社が行っている各種サービス・サポートは、以下のページでご案内しています。 *C* 多巻末「本製品に関するお問い合わせ先」

## ■マニュアルのダウンロードサービス

製品マニュアル(取扱説明書)の最新版 PDF データをダウンロードできるサービスを提供しています。 < http://www.epson.jp/support/ > - [製品マニュアルダウンロード]

## 「故障かな?」と思ったら(お問い合わせの前に)

### お問い合わせ前の確認事項

必ず以下のトラブル対処方法をご確認ください。 ∠ 24 ページ「トラブル解決」 ∠ 『パソコンでのスキャンガイド』(電子マニュアル)

## お問い合わせ窓口

<u>カラリオインフォメーションセンター</u> △ 参末「本製品に関するお問い合わせ先」

## 修理・アフターサービスについて

## 保証書について

保証期間中に故障した場合には、保証書の記載内容に基づき修理いたします。保証期間、保証事項については、保証書をご覧ください。

保証書は、製品の「保証期間」を証明するものです。「お買い上げ年月日」「販売店名」に記入漏れがないかご確認ください。 これらの記載がない場合は、保証期間内であっても、保証期間内と認められないことがあります。記載漏れがあった場合は、 お買い求めいただいた販売店までお申し出ください。

保証書は大切に保管してください。

### 補修用性能部品および消耗品の保有期間

本製品の補修用性能部品および消耗品の保有期間は、製品の製造終了後5年間です。

改良などにより、予告なく外観や仕様などを変更することがあります。

故障の状況によっては、弊社の判断により、製品本体を同一機種または同等仕様の機種と交換等させていただくことがあります。同等機種と交換した場合は、交換前の製品の付属品や消耗品をご使用いただけなくなることがあります。

### 保守サービスの種類

エプソン製品を万全の状態でお使いいただくために、下記の保守サービスをご用意しております。

| 引取修理サービス<br>(ドア to ドアサービス) | ご指定の日時・場所に修理品を引き取りにお伺いする<br>サービスです。お客様による梱包・送付の必要はあり<br>ません。<br>修理代金とは別に引取料金(保証期間内外とも一律)<br>が必要です。 |
|----------------------------|----------------------------------------------------------------------------------------------------|
| 送付修理サービス<br>(デリバリーサービス)    | お客様により修理品を梱包・送付していただきます。                                                                           |
| 持込修理サービス<br>(クイックサービス)     | 修理品を修理窓口に直接お持ち込みいただき、その場で修理いたします。                                                                  |

## 保守サービスの受付窓口

保守サービスに関してのご相談、お申し込みは、以下で承ります。

• お買い求めいただいた販売店

- エプソン修理センター(巻末の一覧表をご覧ください)
- エプソンのホームページ< http://www.epson.jp >

#### 本製品を日本国外へ持ち出す場合の注意

本製品(ソフトウェアを含む)は日本国内仕様のため、本製 品の修理・保守サービスおよび技術サポートなどの対応は、 日本国外ではお受けできませんのでご了承ください。また、 日本国外ではその国の法律または規制により、本製品を使 用できないことがあります。このような国では、本製品を運 用した結果罰せられることがありますが、当社といたしま しては一切責任を負いかねますのでご了承ください。

### 複製が禁止されている印刷物

紙幣、有価証券などをプリンタで印刷すると、その印刷物の使用如何に係わらず、法律に違反し、罰せられます。 (関連法律)刑法第148条、第149条、第162条

通貨及証券模造取締法 第1条、第2条 など

以下の行為は、法律により禁止されています。

- 紙幣、貨幣、政府発行の有価証券、国債証券、地方証券 を複製すること(見本印があっても不可)
- 日本国外で流通する紙幣、貨幣、証券類を複製すること
- 政府の模造許可を得ずに未使用郵便切手、郵便はがきな どを複製すること
- 政府発行の印紙、法令などで規定されている証紙類を複 製すること
- 次のものは、複製するにあたり注意が必要です。
- 民間発行の有価証券(株券、手形、小切手など)、定期券、 回数券など
- パスポート、免許証、車検証、身分証明書、通行券、食券、 切符など

#### 著作権

写真・書籍・地図・図面・絵画・版画・音楽・映画・プロ グラムなどの著作権物は、個人(家庭内その他これに準ず る限られた範囲内)で使用するために複製する以外は著作 権者の承認が必要です。

#### 電波障害自主規制

この装置は、クラスB情報技術装置です。この装置は、家 庭環境で使用することを目的としていますが、この装置が ラジオやテレビジョン受信機に近接して使用されると、受 信障害を引き起こすことがあります。

マニュアルに従って正しい取り扱いをしてください。

#### 瞬時電圧低下

本装置は、落雷等による電源の瞬時電圧低下に対し不都合が生じることがあります。

電源の瞬時電圧低下対策としては、交流無停電電源装置等 を使用されることをお勧めします。

(社団法人 電子情報技術産業協会(社団法人 日本電子工業 振興協会)のパーソナルコンピュータの瞬時電圧低下対策 ガイドラインに基づく表示)

#### 電源高調波

この装置は、高調波電流規格 JIS C 61000-3-2 に適合 しております。

#### フィルムスキャン用途について

本製品はレントゲンフィルム(X線フィルム)など医療用 フィルムをスキャンする用途としての使用を意図しており ません。これらの用途への使用については、本製品の適合 性をお客様において十分ご確認の上、ご判断ください。 また、併せて下記「使用限定について」もご覧ください。

#### 本製品の使用限定

本製品を航空機・列車・船舶・自動車などの運行に直接関 わる装置・防災防犯装置・各種安全装置など機能・精度な どにおいて高い信頼性・安全性が必要とされる用途に使用 される場合は、これらのシステム全体の信頼性および安全 維持のためにフェールセーフ設計や冗長設計の措置を講じ るなど、システム全体の安全設計にご配慮いただいた上で 当社製品をご使用いただくようお願いいたします。本製品 は、航空宇宙機器、幹線通信機器、原子力制御機器、医療 機器など、極めて高い信頼性・安全性が必要とされる用途 への使用を意図しておりませんので、これらの用途には本 製品の適合性をお客様において十分ご確認の上、ご判断く ださい。

### 商標について

- Adobe、Adobe Acrobat は Adobe Systems Incorporated (アドビシステムズ社)の商標です。
- Digital ICE は、米国 Image Trends, Inc. の商標です。
- Mac、Macintosh、Mac OS、Safariは、米国および その他の国で登録された Apple Inc.の商標です。
- Microsoft、Windows、Windows Vistaは、米国 Microsoft Corporationの米国およびその他の国にお ける登録商標です。
- EPSON および EXCEED YOUR VISION はセイコー エプソン株式会社の登録商標です。
- EPSON Scanはセイコーエプソン株式会社の商標です。
- EPSON Scan is based in part on the work of the Independent JPEG Group.
- EPSON PRINT Image Matching、トラブル解決アシ スタントは、セイコーエプソン株式会社の登録商標です。
- その他の製品名は各社の商標または登録商標です。

#### 表記について

#### Windows

- Microsoft<sup>®</sup> Windows<sup>®</sup> 8.1 operating system 日本語版
- Microsoft® Windows® 8 operating system 日本語版
- Microsoft® Windows® 7 operating system 日本語版
- Microsoft® Windows Vista® operating system 日本語版
- Microsoft<sup>®</sup> Windows<sup>®</sup> XP operating system 日本語版

本書中では、上記の OS(オペレーティングシステム)を それぞれ「Windows 8.1」「Windows 8」「Windows 7」 「Windows Vista」「Windows XP」と表記しています。 また、これらの総称として「Windows」を使用しています。

#### Mac OS

本書では、OS X Mavericks を「Mac OS X v10.9.x」、 OS X Mountain Lion を「Mac OS X v10.8.x」と 表記しています。また、「Mac OS X v10.9.x」「Mac OS X v10.8.x」「Mac OS X v10.7.x」「Mac OS X v10.6.x」の総称として「Mac OS X」を使用しています。

### ご注意

- 本書の内容の一部または全部を無断転載することを禁止します。
- •本書の内容は将来予告なしに変更することがあります。
- 本書の内容にご不明な点や誤り、記載漏れなど、お気 付きの点がありましたら弊社までご連絡ください。
- 運用した結果の影響については前項に関わらず責任を 負いかねますのでご了承ください。
- 本製品が、本書の記載に従わずに取り扱われたり、不適当に使用されたり、弊社および弊社指定以外の、第三者によって修理や変更されたことなどに起因して生じた障害等の責任は負いかねますのでご了承ください。

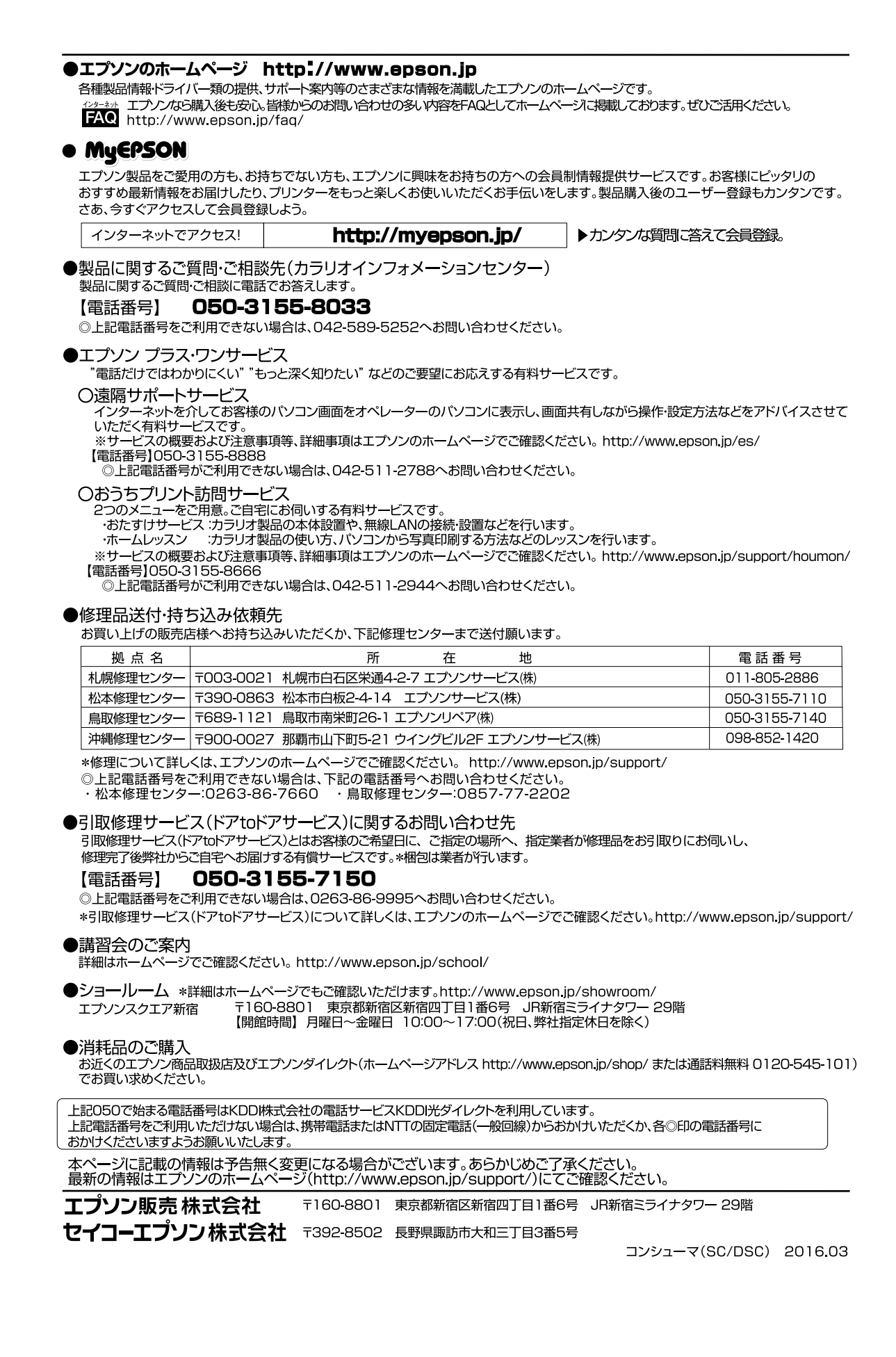

## 原稿セット早見一覧

## 写真や雑誌をスキャンするとき 🖙 14 ページ

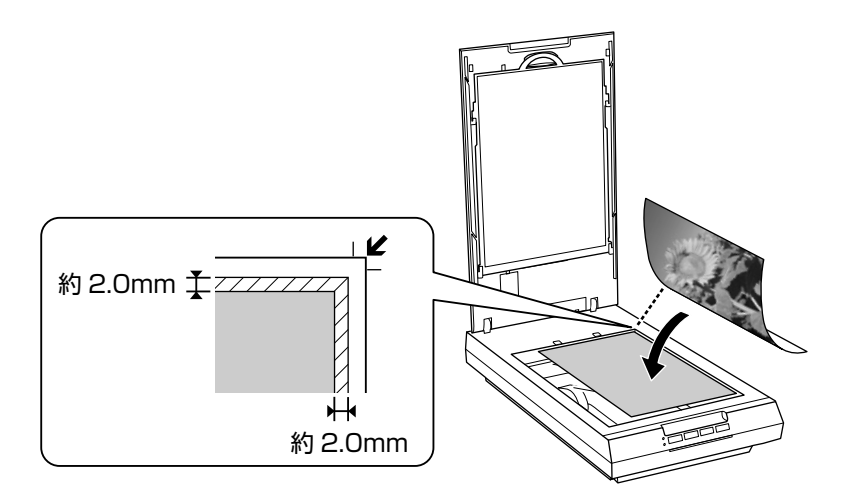

## フィルムをスキャンするとき 23715ページ

フィルムをスキャンするときは、必ず原稿マットを取り外してください。

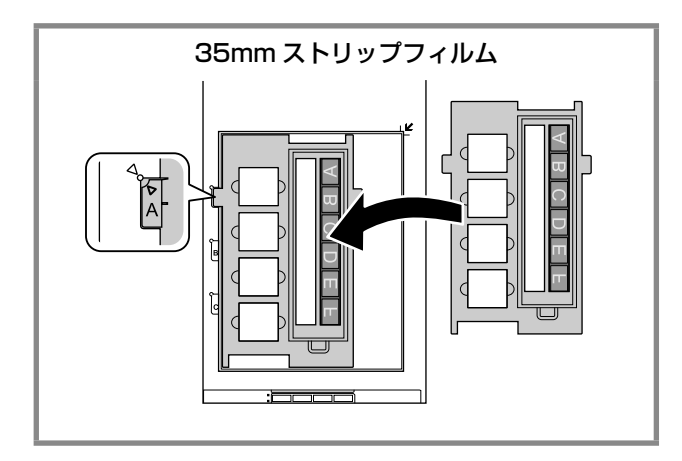

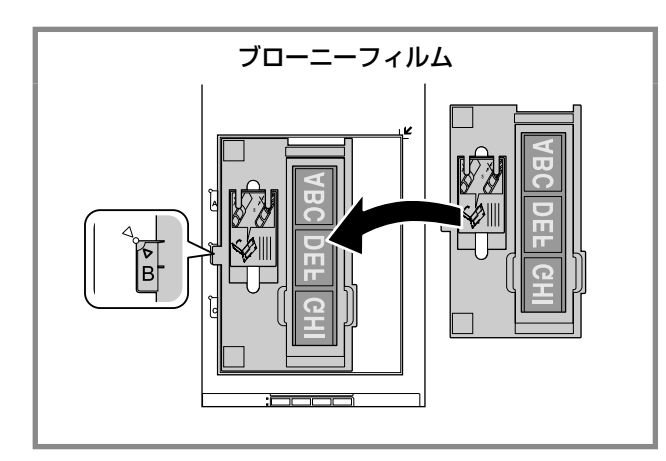

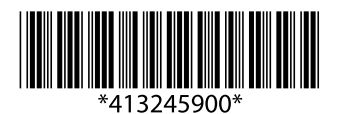

© 2016 Seiko Epson Corporation. All rights reserved. 2016年5月発行 Printed in XXXXXX

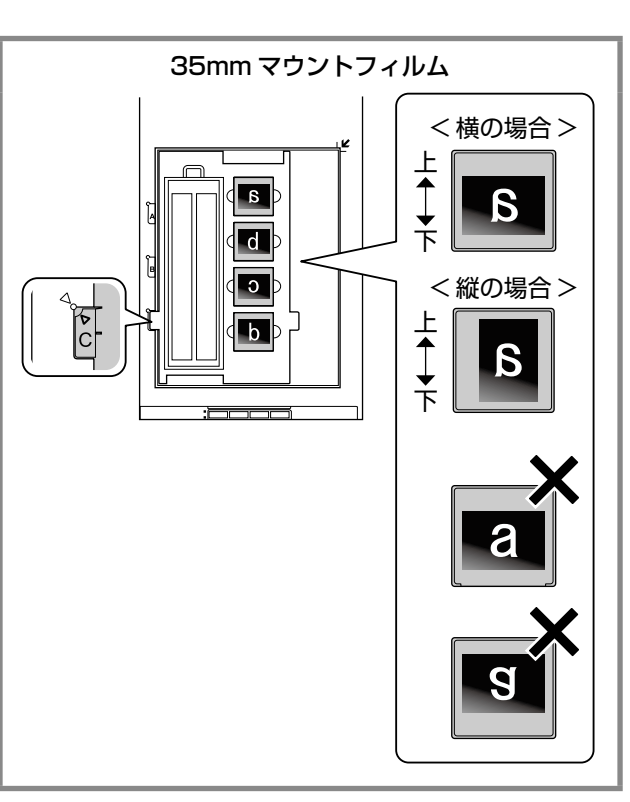

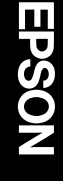